# **USER MANUAL**

# MU 7084 EN D

# TURBOTRONIQUE

| D     | 2023/01/04 | Evolution of the parameters and the recordings                                                                                                    | TABTI-<br>BENHARI | NC          |
|-------|------------|----------------------------------------------------------------------------------------------------|-------------------|-------------|
| С     | 2021/12/22 | Evolution of the measuring system menu. Control of<br>a reel. Blocking contamination and DSPGI. Viscosity<br>correction %. Presence of a trailer. Import ICOM<br>settings onto SD card. Number of additive injectors<br>in metrological mode. RCT5 remote control. | DSM               | FDS         |
| Issue | Date       | Nature of modifications                                                                                                    | Written by        | Approved by |

| ALMA       | MU 7084 EN D<br>TURBOTRONIQUE                  | Page 1/34 |
|------------|------------------------------------------------|-----------|
| ALMA GROUP | This document is available on www.alma-alma.fr |           |

# **CONTENTS**

| 1 | GENI  | ERAL PRESENTATION AND DESCRIPTION    | 4  |
|---|-------|--------------------------------------|----|
| 2 | USE   | THE TURBOTRONIQUE                    | 6  |
|   | 2.1   | Menu DELIVERY                        | 8  |
|   | 2.1.1 | Pumped counted distribution mode     | 9  |
|   | 2.1   | 1.1.1 Delivery                       | 9  |
|   | 2.1.2 | Pumped not counted distribution mode | 12 |
|   | 2.1   | 1.2.1 Delivery                       | 12 |
|   | 2.1.3 | Intermediate stop of the delivery    | 13 |
|   | 2.2   | Menu PRODUCT MOVEMENTS               | 14 |
|   | 2.2.1 | Sub-menu HOSE PURGE                  | 14 |
|   | 2.2   | 2.1.1 Two-step purge                 | 14 |
|   | 2.2.2 | Sub-menu PRODUCT TRANSFER            | 17 |
|   | 2.2.3 | Sub-menu PRODUCT LOADING             | 17 |
|   | 2.3   | LOADING PLAN (option)                |    |
|   | 2.4   | Menu PRINT (option)                  | 20 |
|   | 2.5   | Menu DISPLAY                         | 22 |
|   | 2.5.1 | Sub-menu TOTALISER(S)                | 22 |
|   | 2.5.2 | Sub-menu MEMORY                      | 22 |
|   | 2.6   | Menu MAINTENANCE                     | 23 |
|   | 2.6.1 | Sub-menu COMPUTING (option)          | 23 |
|   | 2.6.2 | Sub-menu DSPGI (option)              | 23 |
|   | 2.6.3 | Sub-menu CONTAMINATION (option)      | 23 |
|   | 2.6.4 | Sub-menu SOFTWARE                    | 24 |
|   | 2.6.5 | Sub-menu BATTERY VOLTAGE             | 24 |
|   | 2.6.6 | Sub-menu HYDRAULIC                   | 24 |
|   | 2.6.7 | Sub-menu TEMPERATURES (option)       | 24 |
|   | 2.6.8 | Sub-menu INPUTS (option)             | 25 |
| 3 | Set t | he TURBOTRONIQUE                     | 26 |
| 4 | SPEC  | CIFIC FEATURES                       |    |
|   | 4.1   | Use with DSPGI device                | 26 |
|   | 4.2   | Contamination control                | 27 |
|   | 4.3   | Distribution mode PRESET+PURGE       |    |
| 5 | CON   | NECTED FEATURES                      |    |
| 6 | ΔΙΔΕ  | RMS & TROUBLESHOOTING                |    |
| - | 6.1   | List of alarms                       |    |
|   | 6.2   |                                      |    |
|   | 0.2   | wireless connectivity                | 29 |
|   |       | MU 7084 EN D                         |    |

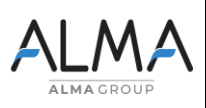

| TURBOTRONIQUE                                  |
|------------------------------------------------|
| This document is available on www.alma-alma.fr |

Page 2/34

aye 2/04

| ANNEX 1: Printings | 31 |
|--------------------|----|
| RELATED DOCUMENTS  | 34 |

| ALMA      | MU 7084 EN D<br>TURBOTRONIQUE                  | Page 3/34 |
|-----------|------------------------------------------------|-----------|
| ALMAGROUP | This document is available on www.alma-alma.fr |           |

#### 1 GENERAL PRESENTATION AND DESCRIPTION

The TURBOTRONIQUE is a measuring system that must be fitted on road tankers. It measures fuel, diesel, off-road diesel (GNR), ethanol ad-blue and biofuels.

The system is based on a single calculator-indicator MICROCOMPT+ MONO or DUAL and can manage one or two measuring systems.

When the system manages a single TURBOTRONIQUE, it is called EMA or EMB.

DUAL When the system manages two TURBOTRONIQUE, they are called EMA and EMB.

The equipment depends on the number of TURBOTRONIQUE:

|                                                                | 1 TURBO-<br>TRONIQUE<br>EMA or EMB | DUAL<br>2 TURBO-<br>TRONIQUE<br>EMA and<br>EMB |
|----------------------------------------------------------------|------------------------------------|------------------------------------------------|
| MICROCOMPT+ electronic calculator-indicator                    | 1                                  | 1                                              |
| Turbine meter                                                  | 1                                  | 2                                              |
| Pump (rotary vane pump for example)                            | 1                                  | 2                                              |
| Gas separator                                                  | 1                                  | 2                                              |
| Filter                                                         | 1                                  | 2                                              |
| Printer                                                        | 1                                  | 1                                              |
| Temperature probe, option                                      | 1                                  | 2                                              |
| Sight glass just downstream the meter, option                  | 1                                  | 2                                              |
| A set of delivery hose(s) that depends on the measuring system | 1                                  | 2                                              |
| Pneumatic valve in case of double delivery                     | 1                                  | 2                                              |
| If required, overfill probes                                   | Depending on<br>the truck          | Depending on<br>the truck                      |

The TURBOTRONIQUE performs the following functions:

- ⇒ Measure products when they are delivered to the station, with or without volume preset
- ⇒ Split compartments
- ⇒ Control the product movements (transfer, loading, return, and purge).

Depending on the hydraulic configuration, the system can manage one or two distribution ways:

- ⇒ On EMA: One distribution way full hose or empty hose or two distribution ways: hose 1 and 2
- ⇒ On EMB: One distribution way full hose or empty hose

If the feature is enabled a delivery channel is available for pumped not counted distribution.

According to hardware configuration, it controls up to nine compartments. You can configure 16 different products.

It can be connected to DSPGI anti-contamination systems. DSPGI devices provide product identification for each compartment and update the MICROCOMPT+. This eliminates any mixture of product. Each compartment is equipped with a DSPGI.

The system can control one or two additive injection devices. This injection has to occur upstream the meter.

In option, the system controls the product temperature.

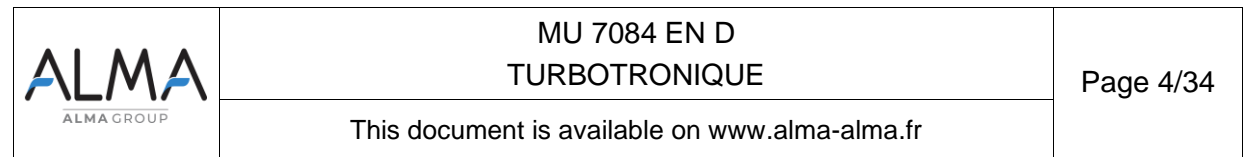

In addition, it may be connected to a printer for delivery tickets, internal totalisers, parameters or diary printings.

**NOTE**: The information printed by the printer has no metrological value. Only the indications displayed by the indicator can be used as proof.

#### The MICROCOMPT+ has one display:

The displayed quantity depends on the system configuration. The user is informed by a pictogram at the top-right of the display according to the conventions below:

- ⇒ Volume in metering conditions: pictogram Vm
- ⇒ Volume converted to the reference temperature: pictogram Vb
- ⇒ Mass: no pictogram

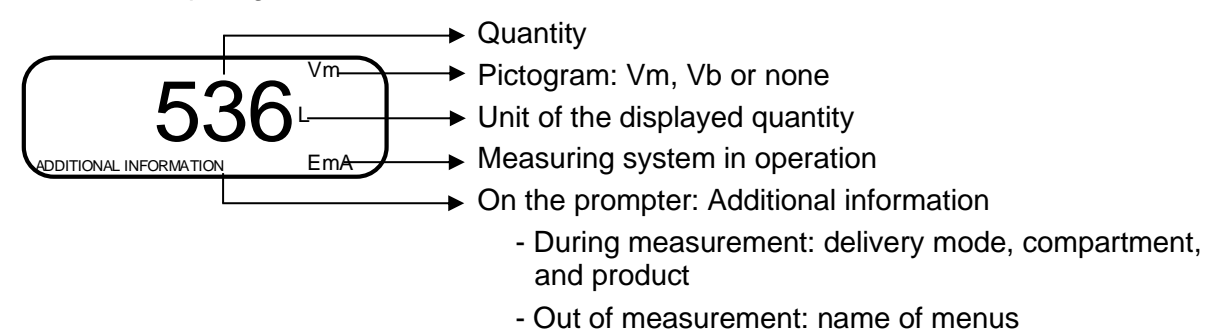

Configured data are pre-visualized thanks to menus. In the example above, XX corresponds to the value given to the conversion, either OFF or ON.

CONVERSION (XX) → CONVERSION → OFF

|  | MU 7084 EN D<br>TURBOTRONIQUE                  | Page 5/34 |
|--|------------------------------------------------|-----------|
|  | This document is available on www.alma-alma.fr |           |

#### The MICROCOMPT+ has three pushbuttons:

| Increment a blinking figure or letter<br>Come back to the previous step<br>Stop the measurement |
|-------------------------------------------------------------------------------------------------|
| Select a figure, a letter or a menu                                                             |
| Validate the data                                                                               |

#### Use the RFID keys:

| C REAL  | Blue key: Level-operator<br>This key is associated to a single MICROCOMPT+.<br>It is used to access the setup.            |
|---------|----------------------------------------------------------------------------------------------------|
| 0:0:0:0 | Green key: Level-Manager<br>This key is associated to a single or several MICROCOMPT+.<br>It is used to access the setup. |

## 2 USE THE TURBOTRONIQUE

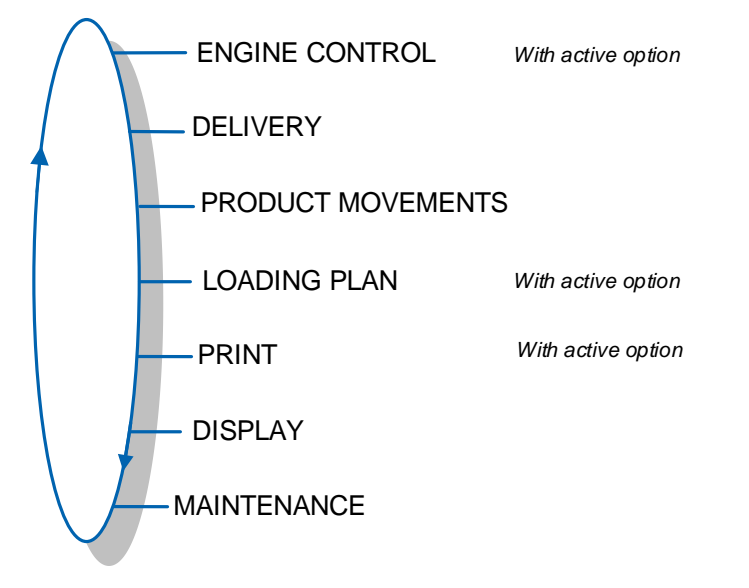

The use of the AIR-TRONIQUE depends on:

⇒ The hardware configuration of the truck,

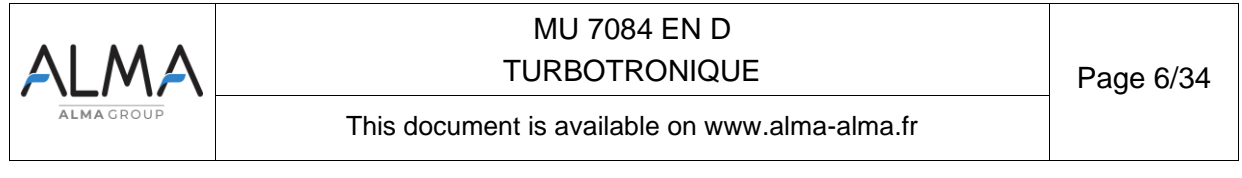

- $\Rightarrow$  the features of the equipment carried out during commissioning,
- ⇒ the configuration of the equipment carried out during commissioning.

Therefore, the user menu depends on several items:

- $\Rightarrow$  The instrumentation of the power take of,
- $\Rightarrow$  The number of measuring systems (one or two),
- $\Rightarrow$  The number of distribution ways (one or two),
- $\Rightarrow$  The remote control,
- $\Rightarrow$  The number of compartments,
- ⇒ The control of the compartments flaps,
- ⇒ The control of the return product system (SRP, system de retour produit in french),
- ⇒ The distribution mode (pumped counted, pumped not counted),
- $\Rightarrow$  The temperature control (conversion of the volume).

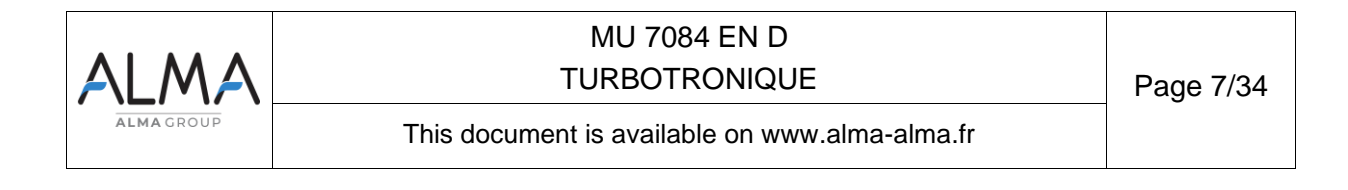

#### 2.1 Menu DELIVERY

There are several distribution modes:

- ⇒ PRESET: It allows to deliver a quantity of product previously entered. The delivery is stopped automatically
- ⇒ PRESET+PURGE: It allows to deliver a quantity of product previously entered and the purging of the hose. The delivery is stopped automatically
- ➡ FREE: It allows to deliver a quantity of product in low or high flow. A user action is required to stop the delivery.

At rest, the MICROCOMPT+ displays a flashing number and the product label corresponding to the last quantity delivered.

During measurement, the following information may be displayed:

- ⇒ The instantaneous high or low flow rate; The unit depends on settings,
- $\Rightarrow$  the level of liquid in the compartment is use,
- $\Rightarrow$  the temperature (°C).

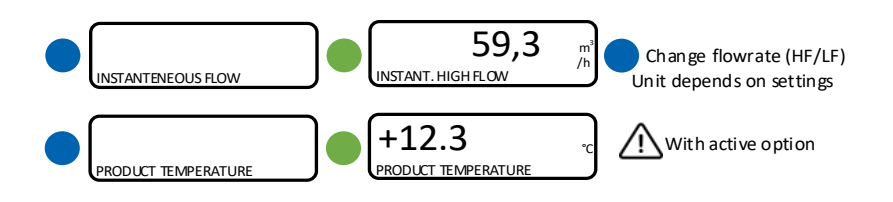

# DO NOT PRESS RED CLEAR BUTTON TO KEEP FROM INTERRUPTING DELIVERY.

Delivery can be performed in high or low flow. This choice is made for pumped deliveries at the display of the message START HIGH FLOW. The blue MENU BUTTON switches on the display START LOW FLOW. The choice is made by pressing the green OK BUTTON. Switching is possible during the delivery by pressing the blue MENU BUTTON.

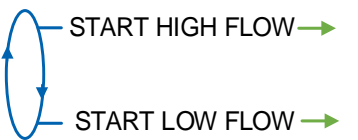

**<u>NOTE</u>**: In the event of a delivery interruption, improper handling of the pushbuttons may enter the menu DISPLAY (totalisers, memory). Simply press the red button to display DISPLAY and then the blue button to return to DELIVERY STOP. Confirm with the green button to select the next step (see § Finish/Continued delivery).

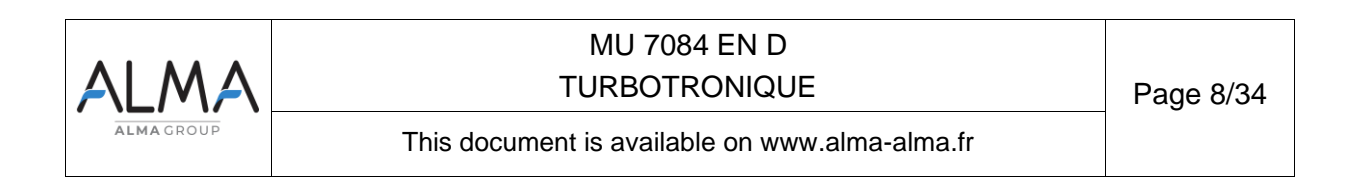

#### 2.1.1 Pumped counted distribution mode

With active option, the commands for the pump clutching/declutching and for the power take-off control are made by the TURBOTRONIQUE at the beginning and at the end of distribution.

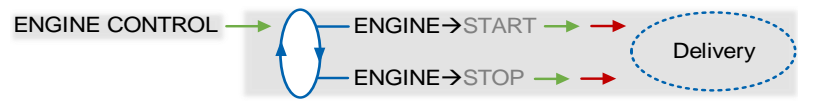

2.1.1.1 Delivery

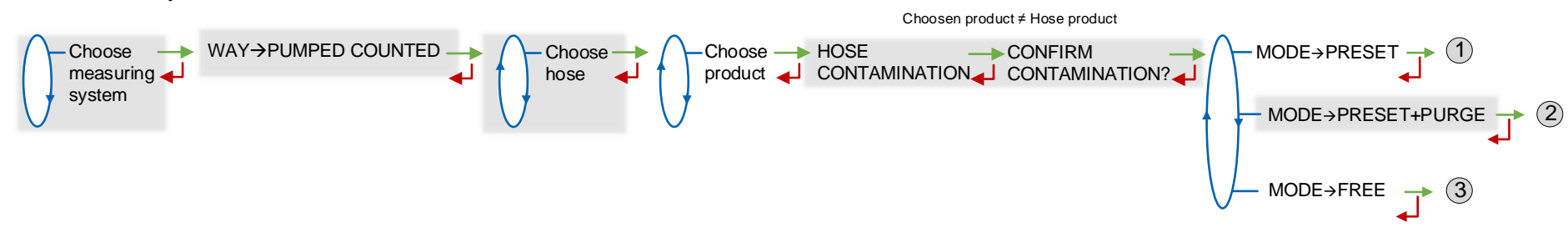

Non-systematic phases.

| ALMA       | MU 7084 EN D<br>TURBOTRONIQUE                  | Page 9/34 |
|------------|------------------------------------------------|-----------|
| ALMA GROUP | This document is available on www.alma-alma.fr |           |

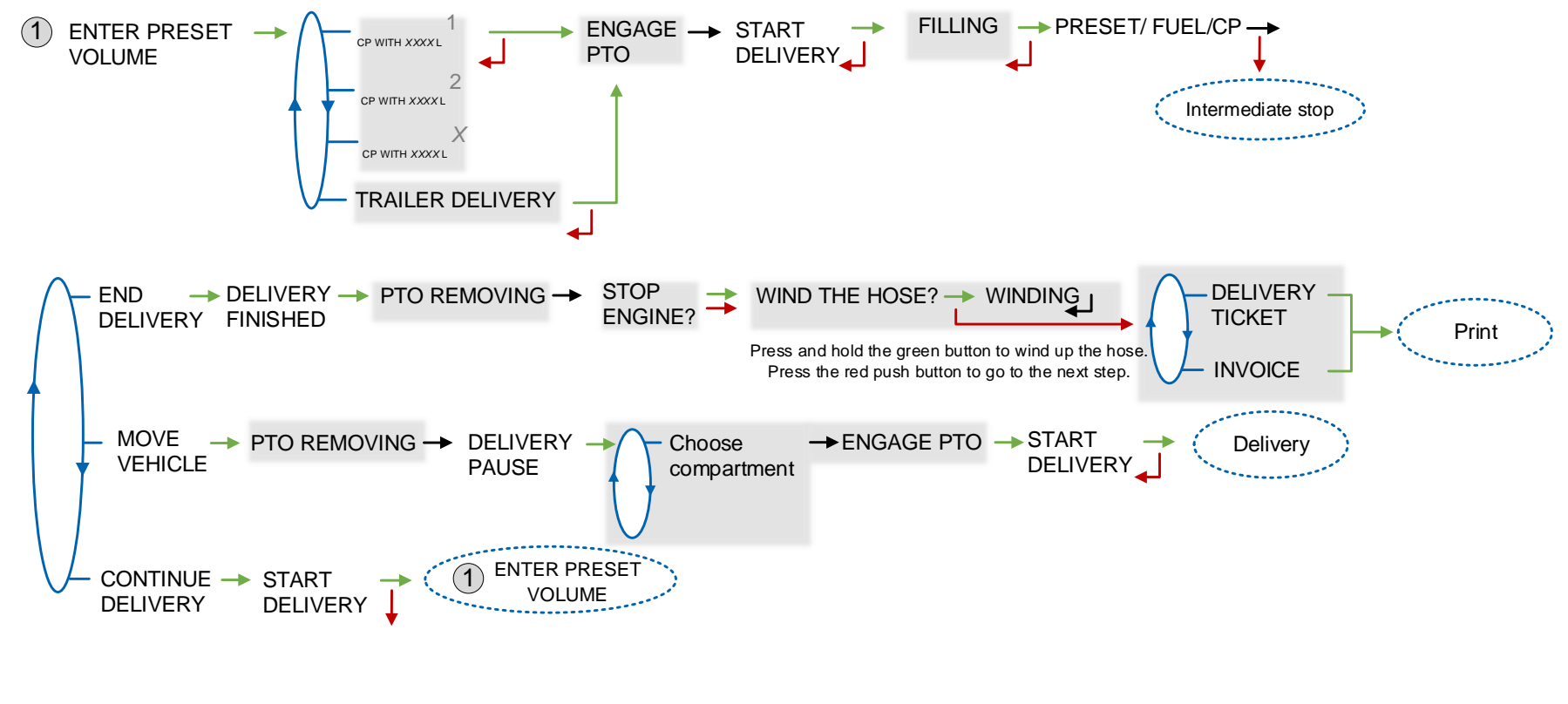

Non-systematic phases.

| ALMA       | MU 7084 EN D<br>TURBOTRONIQUE                  | Page 10/34 |
|------------|------------------------------------------------|------------|
| ALMA GROUP | This document is available on www.alma-alma.fr |            |

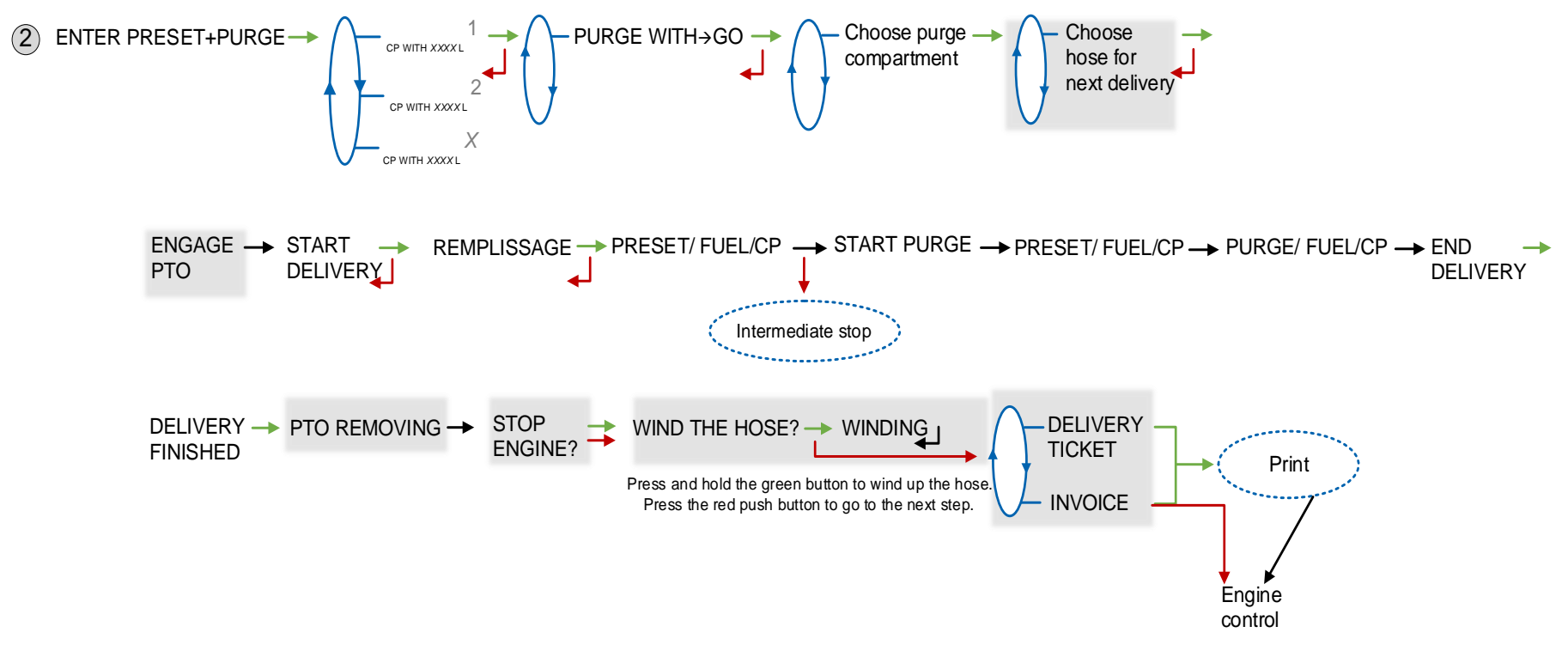

**NOTA** : To apply PREDE+PURGE, refer to the chapter 2.2.1.1 Two-step purge

| ALMA       | MU 7084 EN D<br>TURBOTRONIQUE                  | Page 11/34 |
|------------|------------------------------------------------|------------|
| ALMA GROUP | This document is available on www.alma-alma.fr |            |

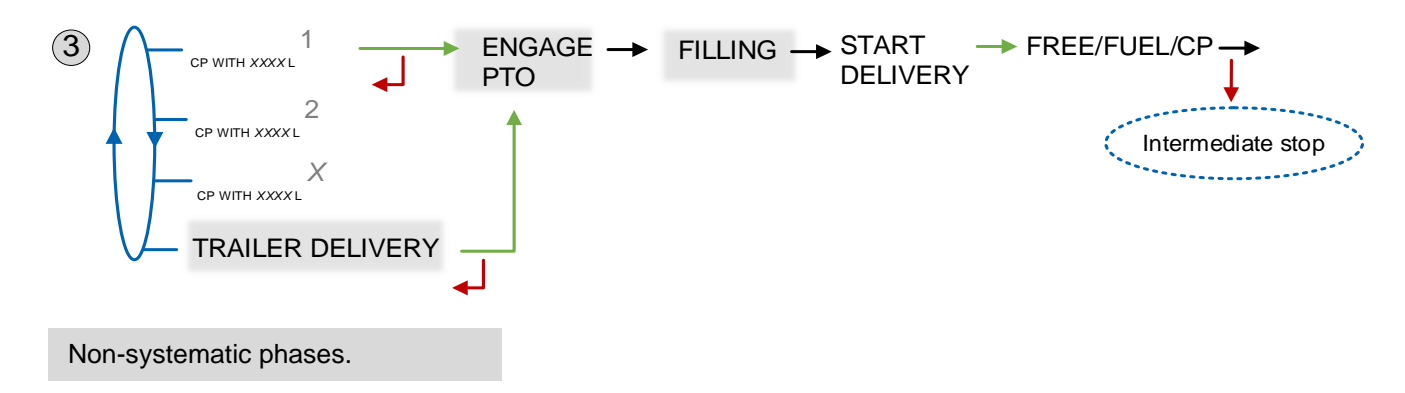

#### 2.1.2 Pumped not counted distribution mode

This delivery mode is used with two distribution outlets: upstream and downstream the meter.

S To prevent any contamination, the delivery is made with the product in the line. To use another product, purge the line and repeat the operation

With active option, the commands for the pump clutching/declutching and for the power take-off control are made by the TURBOTRONIQUE at the beginning and at the end of distribution.

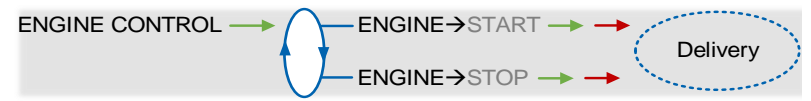

2.1.2.1 Delivery

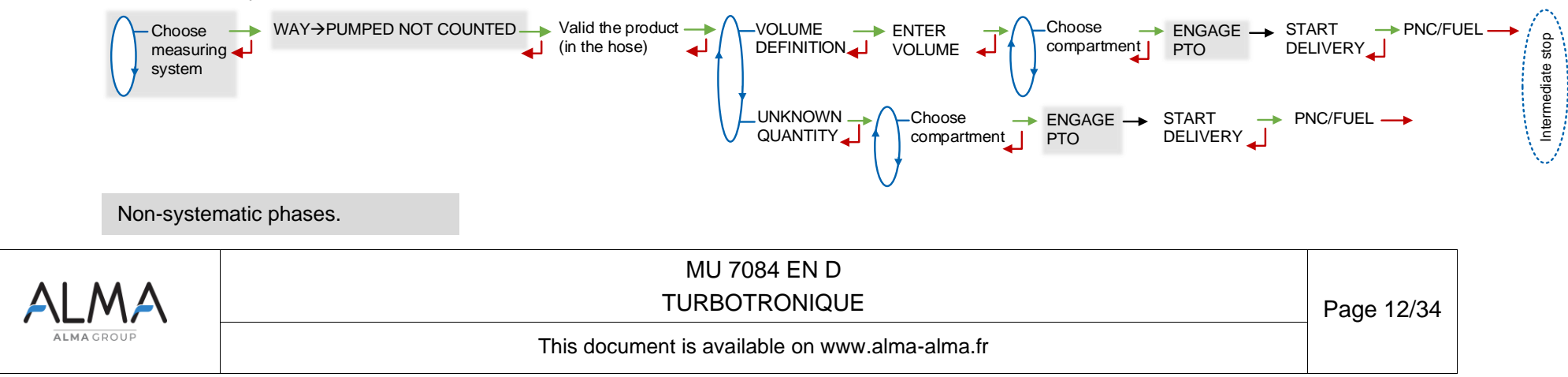

#### 2.1.3 Intermediate stop of the delivery

If it's necessary to move the vehicle, the distribution has to be stopped for a moment, then choose the MOVE VEHICLE item. The TURBOTRONIQUE switches off the power take-off, clutches the engine and freezes the display on DELIVERY PAUSE. Press green OK BUTTON to continue distribution.

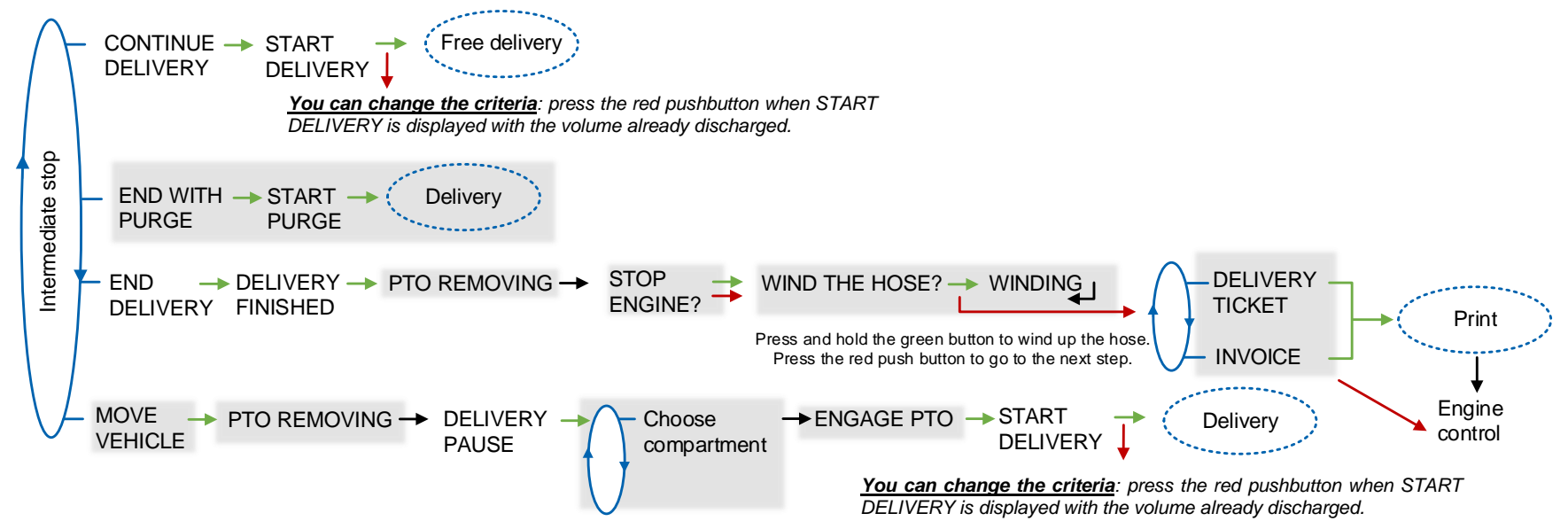

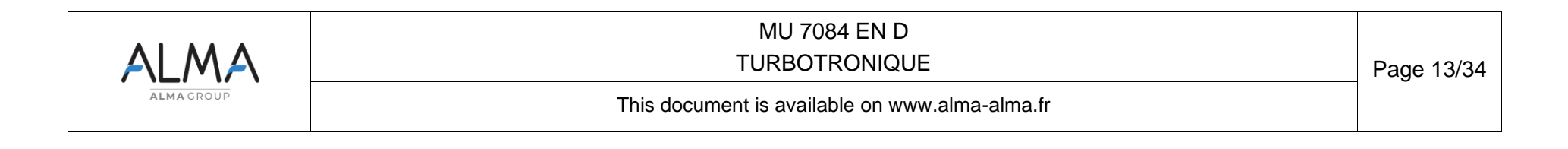

#### 2.2 Menu PRODUCT MOVEMENTS

Product movements HOSE PURGE and PRODUCT TRANSFER are performed in low flow rate.

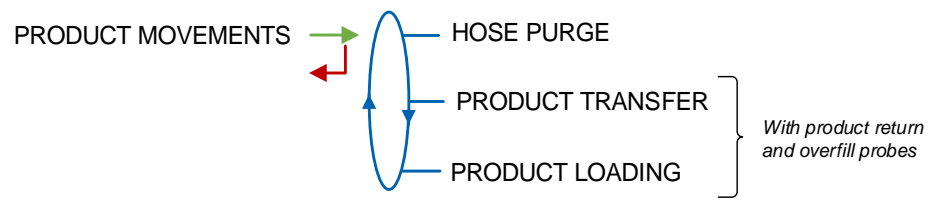

#### 2.2.1 Sub-menu HOSE PURGE

This menu allows purging the hose in order to change the quality of the product. This task is permitted with pumped measuring systems only.

Operating with blocking contamination, the hose purge must have been completed before starting a new delivery.

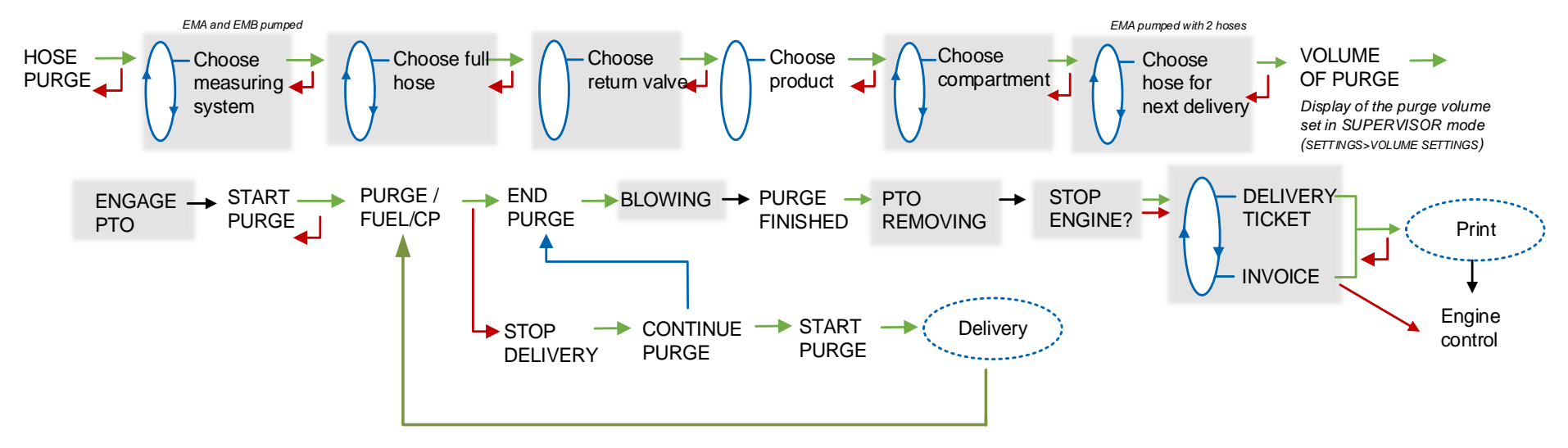

2.2.1.1 Two-step purge

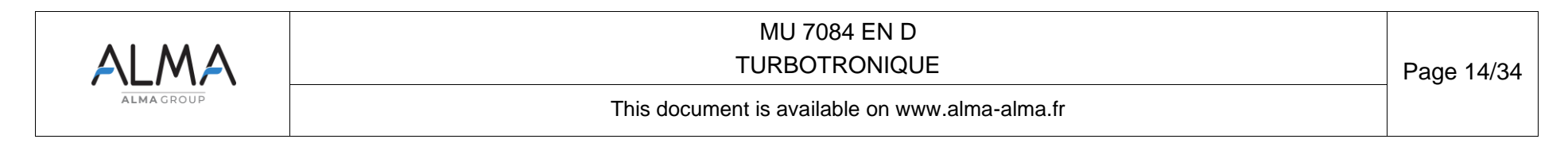

Some delivery scenarios require a two-step purge.

SCENARIO 1: Both hoses and the common pipe are filled with FOD. For the next delivery, we want to deliver FOD+ with hose 2.

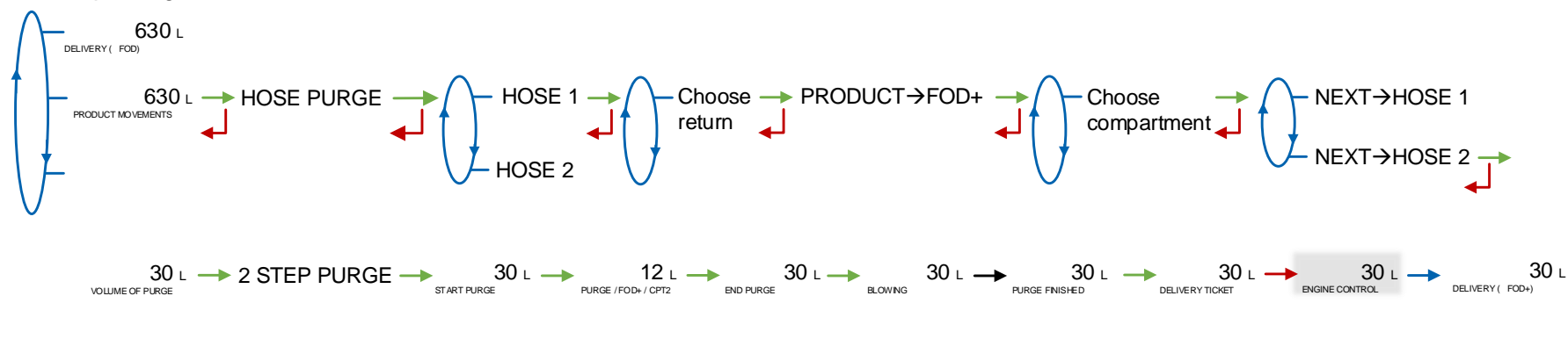

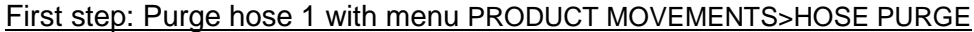

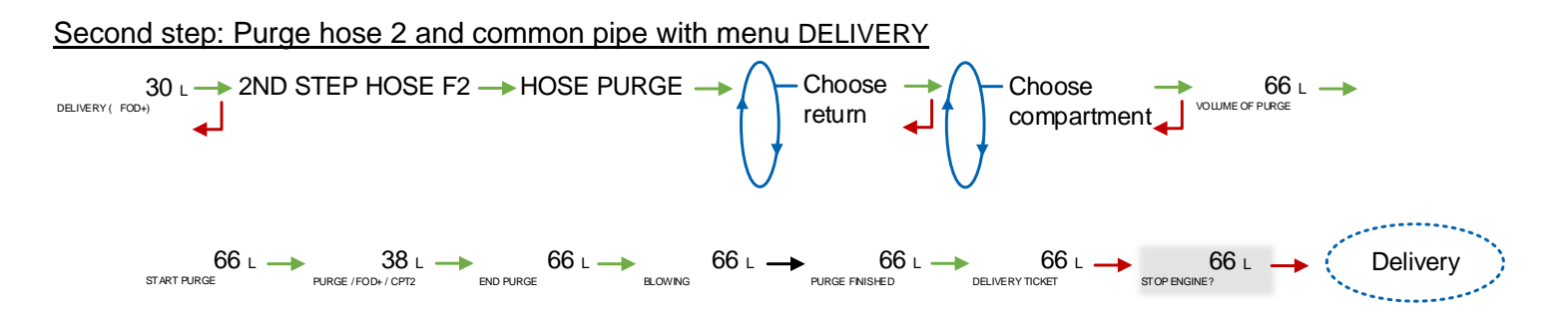

Non-systematic phases.

**SCENARIO 2**: Hose 1 is full of FOD, hose 2 and the common pipe are filled with FOD+. For the next delivery, we want to deliver FOD with hose 1.

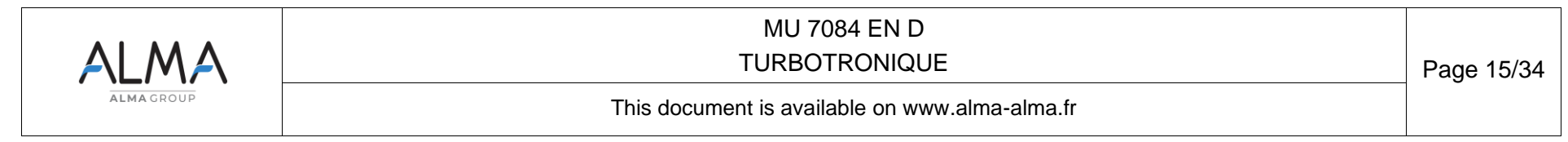

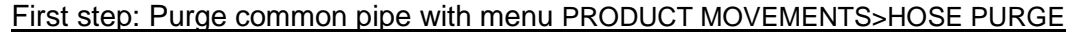

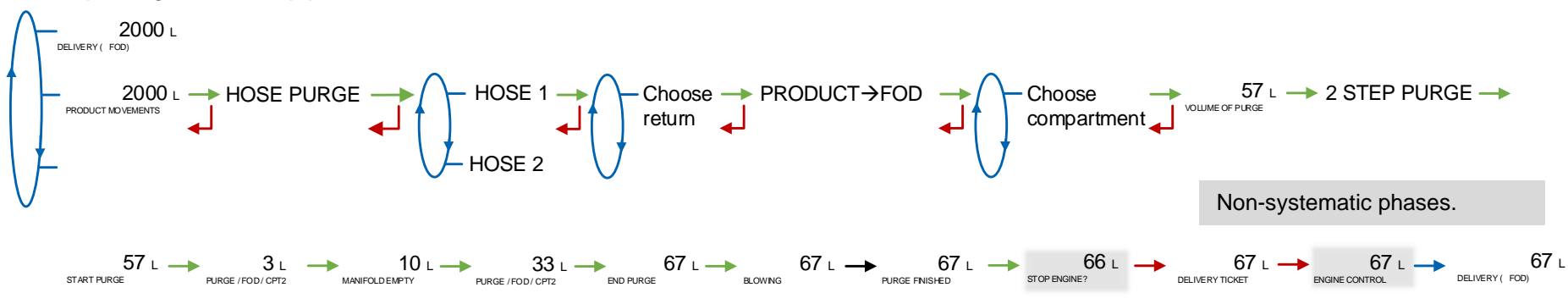

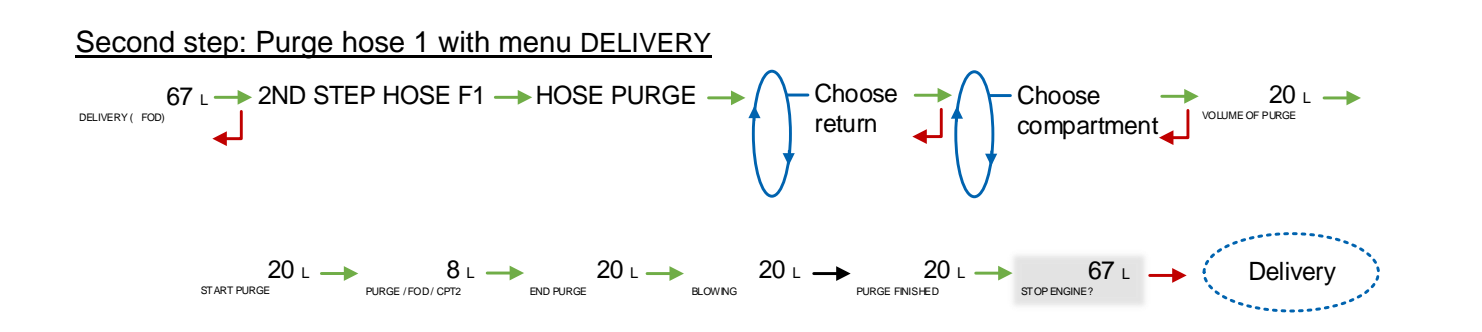

Non-systematic phases.

| ALMA       | MU 7084 EN D<br>TURBOTRONIQUE                  | Page 16/34 |
|------------|------------------------------------------------|------------|
| ALMA GROUP | This document is available on www.alma-alma.fr |            |

## 2.2.2 Sub-menu PRODUCT TRANSFER

This menu is used to transfer product from one compartment to another. The transfer is performed in low flow rate. This operation is permitted with pumped measuring systems only. It is available when at least one line is set with full hose, product return and overfill probe.

To prevent any contamination, the delivery is made with the product in the line. To use another product, purge the line and repeat the operation.

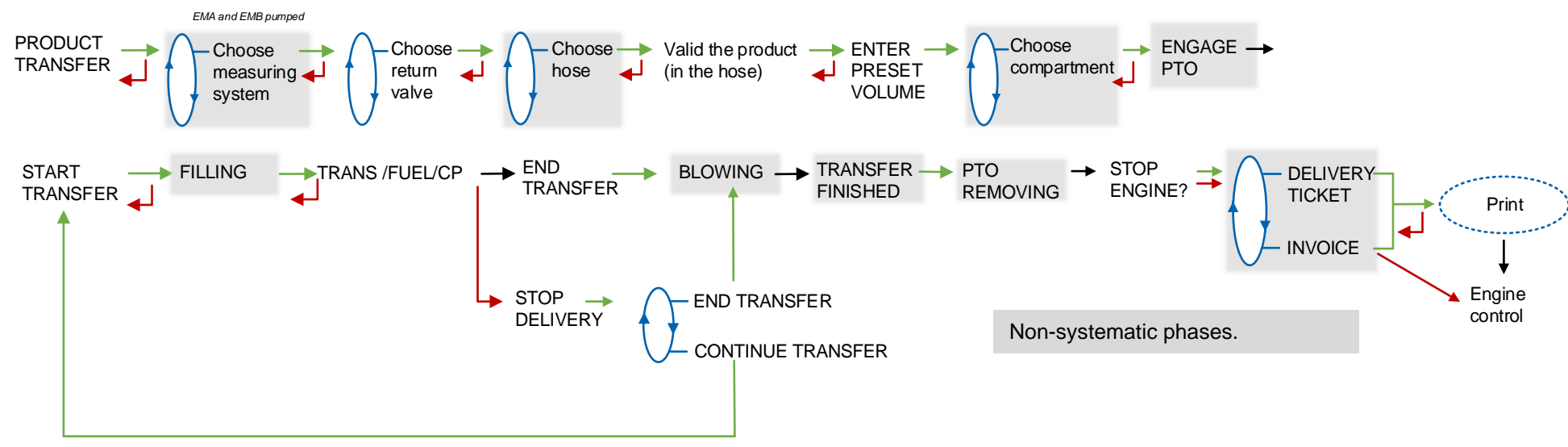

## 2.2.3 Sub-menu PRODUCT LOADING

This menu is used to do a loading via a product return with the overfill probes set.

S To prevent any contamination, the delivery is made with the product in the line. To use another product, purge the line and repeat the operation.

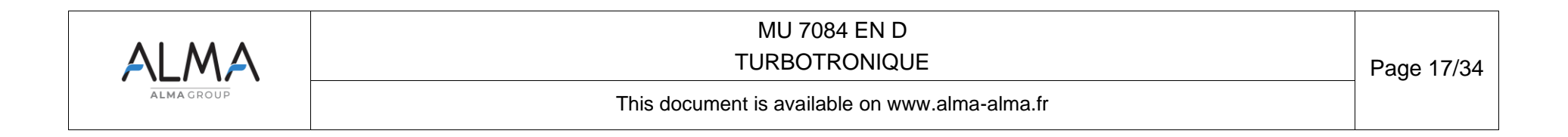

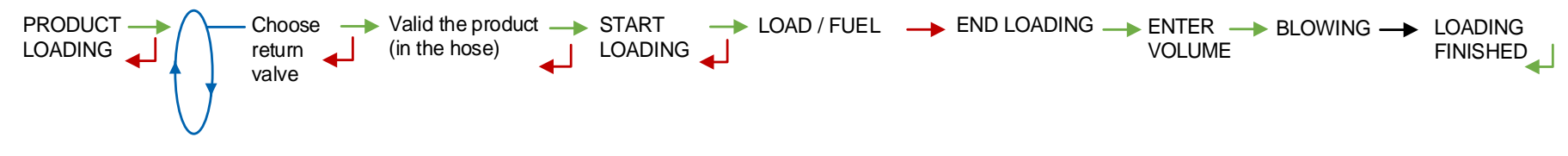

#### 2.3 LOADING PLAN (option)

Depends on METROLOGICAL configuration. Not used if the function has not been activated.

The LOADING PLAN menu is used to display the quality and the quantity of the products available in each compartment according to the information received from the embedded computing or entered manually. The volumes per compartment are be updated as the deliveries and product movements continue. They will be displayed at the compartment selection.

In case of a blocking function, an empty compartment won't be available for a delivery until you enter a new product quality via this menu.

The loading plan can be entered manually:

**ENTER PLAN**: For each compartment, select the product name and set the loaded volume. With DSPGI, the product name is blank. Then you must validate the loaded plan.

VALID LOADING PLAN: This step validates the manually entered loading plan.

**RESET PLAN:** The loading plan can be cancelled by this menu.

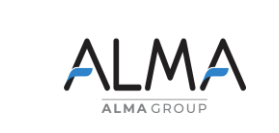

MU 7084 EN D TURBOTRONIQUE

This document is available on www.alma-alma.fr

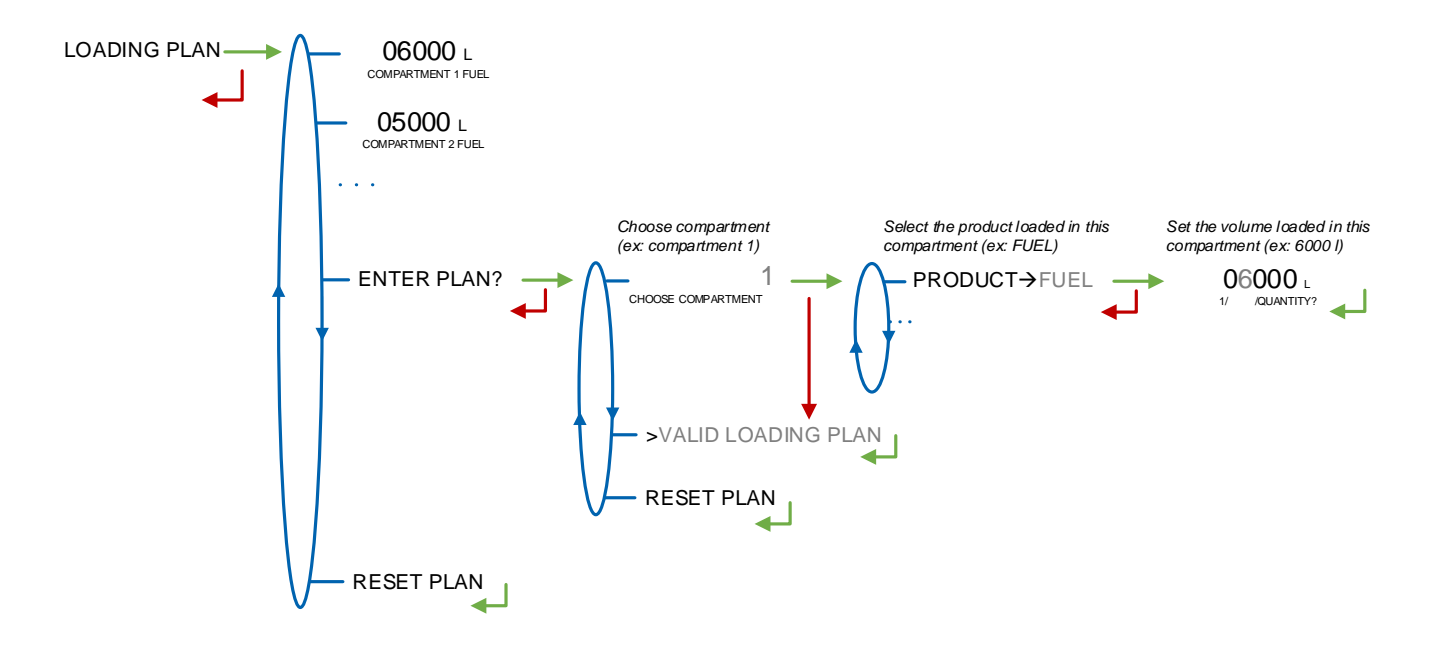

|  | MU 7084 EN D<br>TURBOTRONIQUE                  | Page 19/34 |
|--|------------------------------------------------|------------|
|  | This document is available on www.alma-alma.fr |            |

#### 2.4 Menu PRINT (option)

According to the needs, the **PARAMETERS** sub-menu prints all or part of the parameters. Three sub-menus are available:

**COMPLETE:** The general parameters are printed first, then remove the sheet and add another one to print the parameters of the measuring system (EM), and do the same to print the product and additive parameters.

**GENERAL+EM:** The general parameters are printed first, then remove the sheet and add another one to print the parameters of the measuring system (EM).

**PRODUCTS+TOTALISERS:** Printing of the product and additive parameters

**NOTE:** Between each sheet, the message PRINTING FINISHED is displayed.

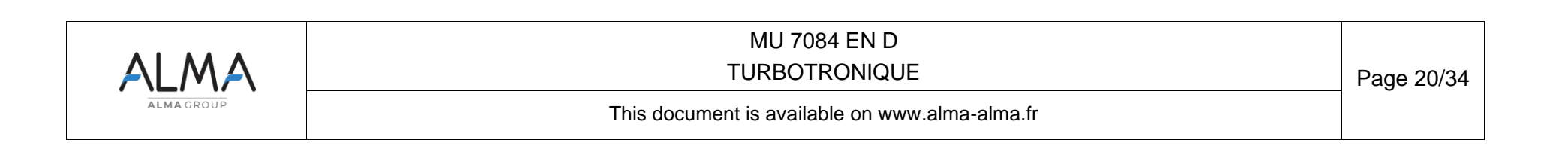

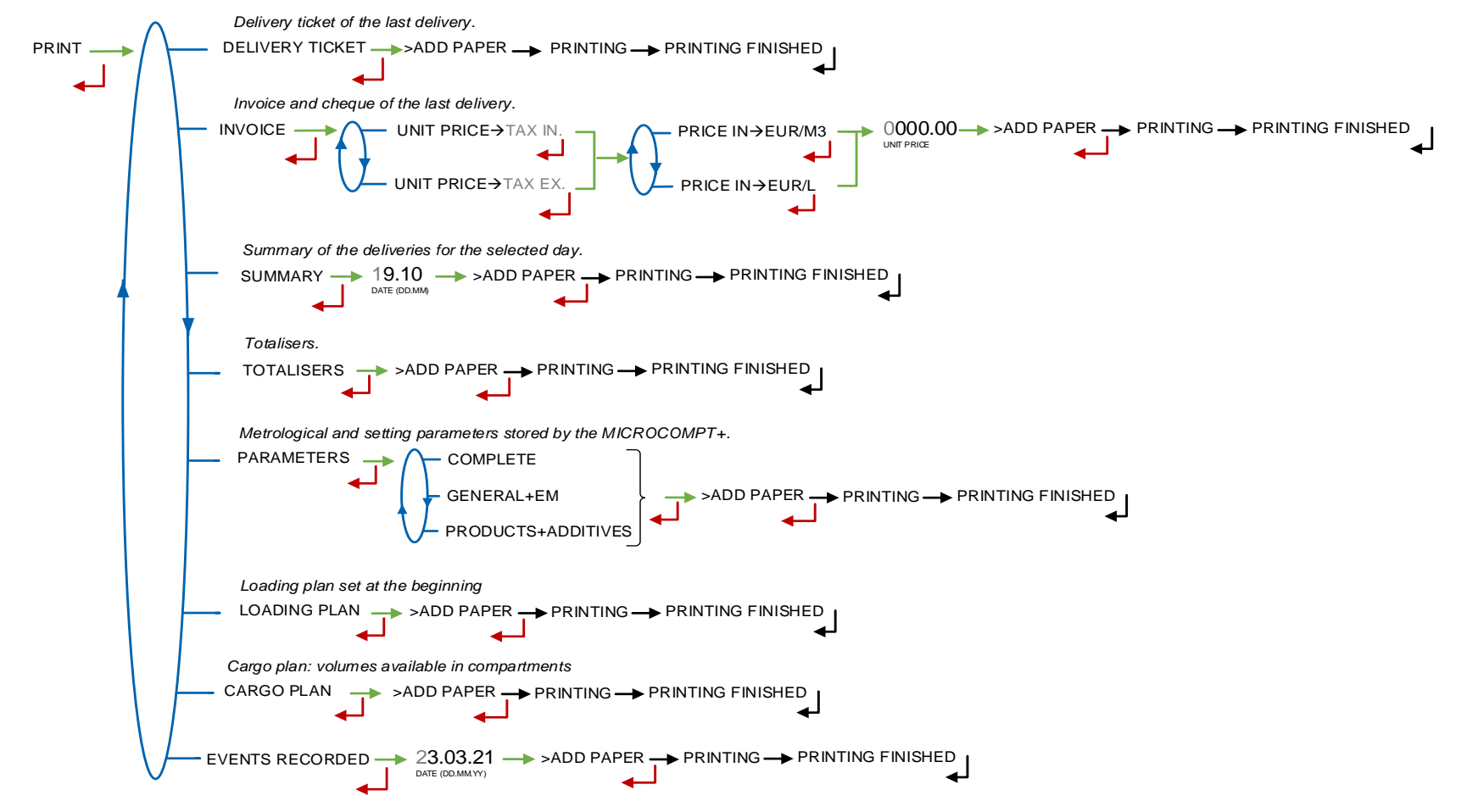

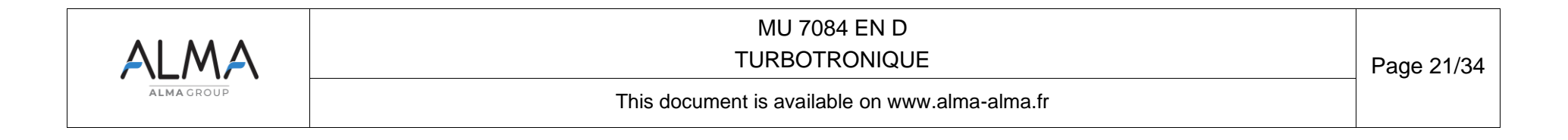

## 2.5 Menu DISPLAY

This menu is available in stand-by mode or during an intermediate stop. It allows the proofreading of totalisers and measurement results.

DISPLAY TOTALISER(S)

## 2.5.1 Sub-menu TOTALISER(S)

Display the totalisers of the measuring systems.

TOTALISER (S) TOTALISER 1 (EMA) TOTAL 12345 EmA TOTAL 0 EmB

#### 2.5.2 Sub-menu MEMORY

You can read all the measurement results stored by the TURBOTRONIQUE. That can be done in two ways:

**COMPLETE LIST**: Display all the measurement details recorded, from the newest to the oldest, sorted by day then by measurement number.

DAY SELECTION: Display a specific measurement by selecting the day number.

For each measurement, are displayed: the product number, the name of the product, the measured quantity.

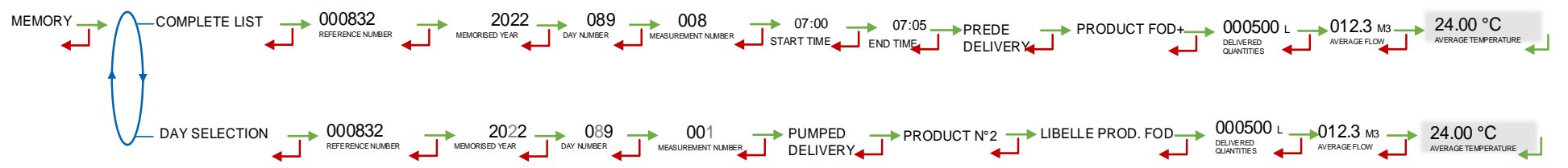

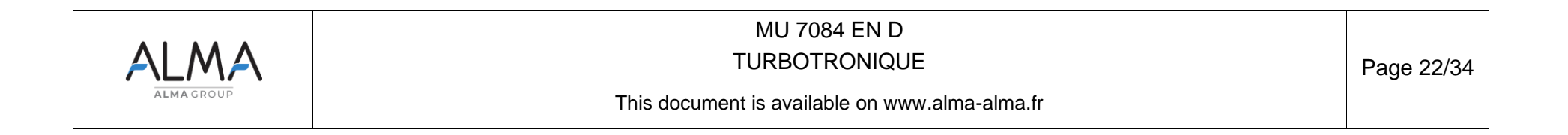

#### 2.6 Menu MAINTENANCE

This menu depends on the configuration of the measuring system

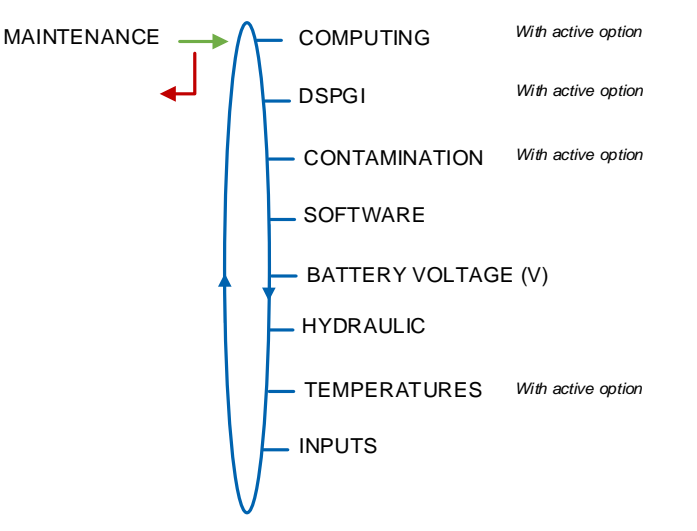

#### 2.6.1 Sub-menu COMPUTING (option)

✓! With active option

In case of embedded computing failure, choose COMPUTING>WITHOUT EC (DEGRADED) to operate without embedded computing

COMPUTING WITH EC (AUTOMATIC) WITHOUT EC (DEGRADED)

#### 2.6.2 Sub-menu DSPGI (option)

With active option.

When the DSPGI is faulty, choosing WITHOUT DSPGI (DEGRADED) is used to temporarily force a non-blocking DSPGI operation in order to perform or complete an operation. At the end of this operation, the initial situation is restored.

#### 2.6.3 Sub-menu CONTAMINATION (option)

With active option.

In case of a hose contamination, choosing "WITHOUT (NOT BLOCKING)" is used to temporarily force a non-blocking operation in order to perform or complete an operation. At the end of this operation, the initial situation is restored.

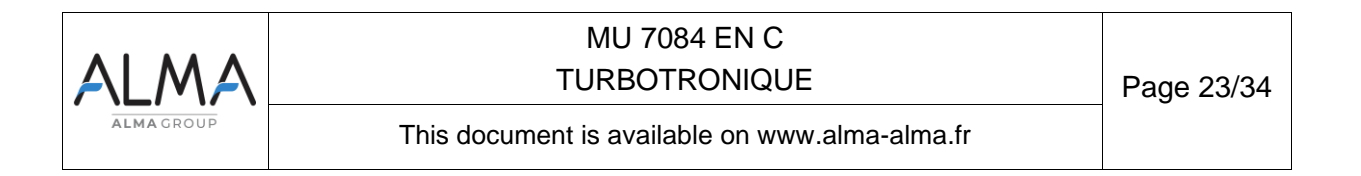

CONTAMINATION

#### 2.6.4 Sub-menu SOFTWARE

Display the software version of the boot loader and the app.

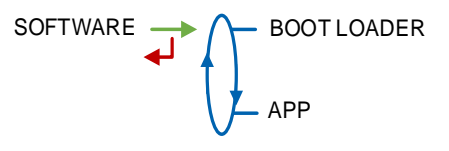

#### 2.6.5 Sub-menu BATTERY VOLTAGE

Display the voltage of the battery.

BATTERY VOLTAGE (V)

#### 2.6.6 Sub-menu HYDRAULIC

This menu is used to display the product quality contained in the different parts of the pipe.

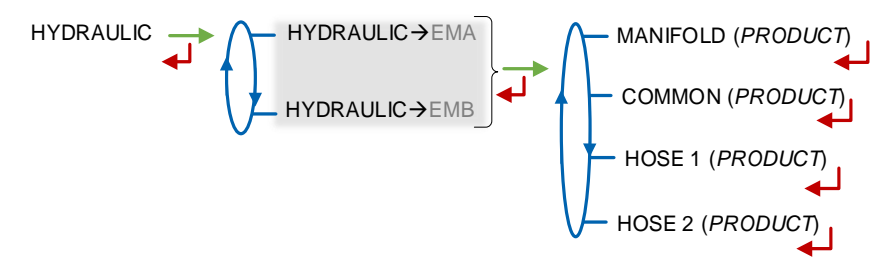

## 2.6.7 Sub-menu TEMPERATURES (option)

With active option.

Gives the product instantaneous temperature for EMA or for EMA and EMB.

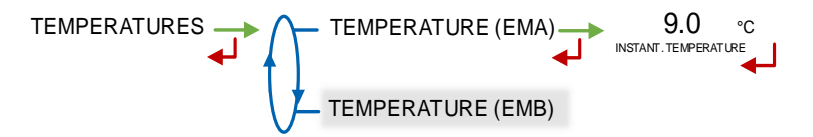

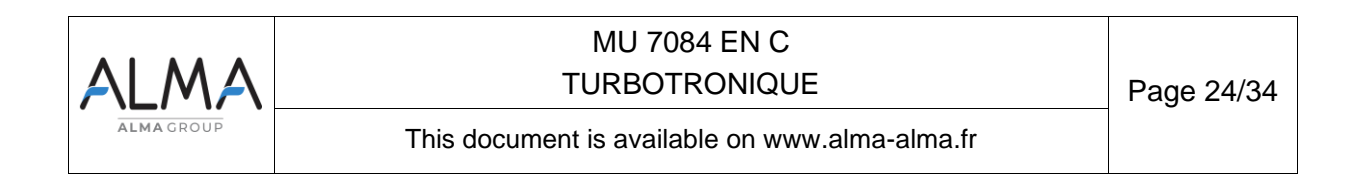

#### 2.6.8 Sub-menu INPUTS (option)

Display the status of the inputs to ease maintenance.

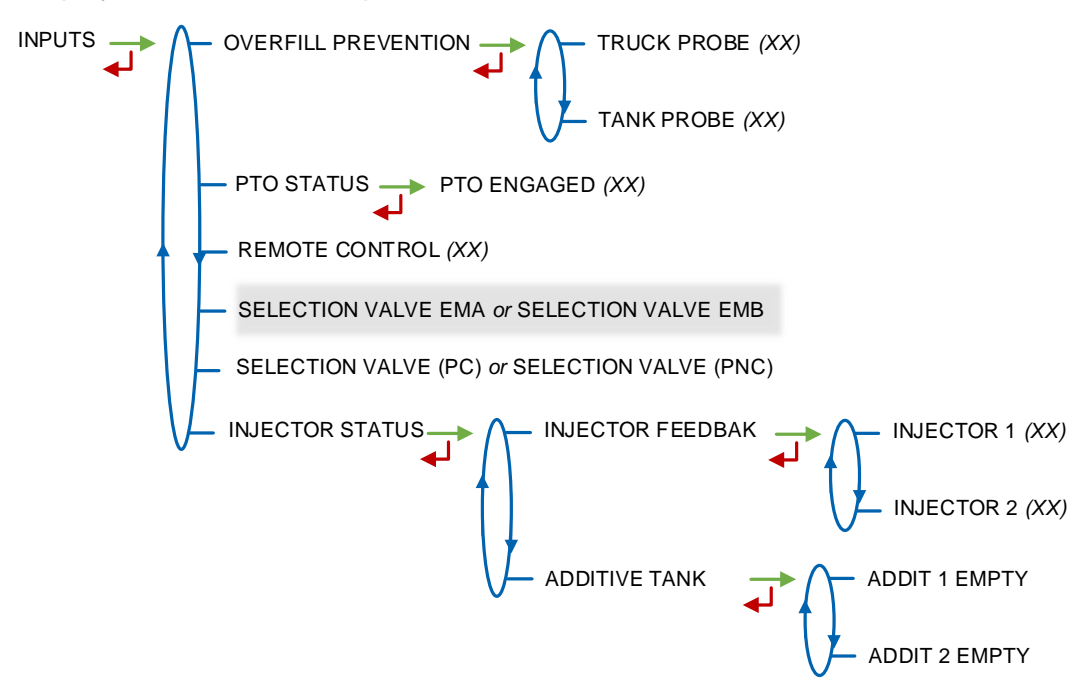

**OVERFILL PREVENTION:** 

- **TRUCK PROBE**: Status of the truck overfill probe.
- **CUSTOMER TANK**: Status of the customer overfill probe.

**PTO STATUS**: Status of the power take-off.

**REMOTE CONTROL**: Status of the remote control. STANDBY, ES: Emergency stop, LF-HF: low flow-high flow or R-S: run-stop

**SELECTION VALVE EMA or SELECTION VALVE EMB** For DUAL only and PTO→EMA+EMB. Position of the measuring system selection valve: on EMA or EMB

**SELECTION VALVE (PC) or SELECTION VALVE (PNC)**: Only with the pumped counted/pumped mode activated on a measuring system. Position of the selection valve on pumped counted or pumped not counted

**INJECTOR STATUS:** 

- INJECTOR FEEDBACK: Status of the injectors feedback: OFF/ON
- ADDITIVE TANK: Empty additive tanks: OFF/ON.

| ALMA      | MU 7084 EN C<br>TURBOTRONIQUE                  | Page 25/34 |
|-----------|------------------------------------------------|------------|
| ALMAGROUP | This document is available on www.alma-alma.fr |            |

## 3 SET THE TURBOTRONIQUE

The most common operations performed by the owner operator, such as time adjustment or products setting, are briefly described below.

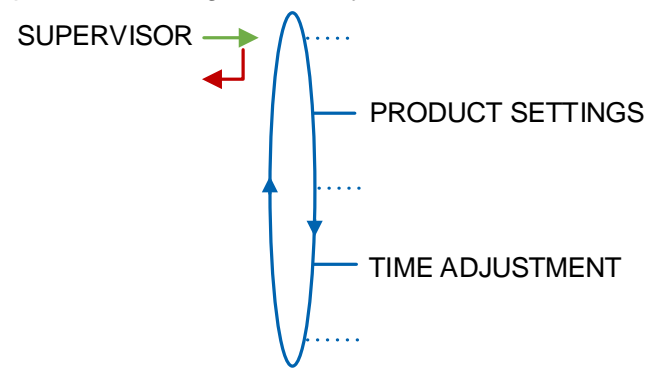

**PRODUCT SETTINGS**: The products are factory-set according to the list provided by the customer or during the commissioning of the system.

 $\bigwedge$  If the configuration of a product is changed, make sure that its name and its type (composition) are consistent.

**TIME ADJUSTMENT**: Time  $(\pm 2h)$  can be adjusted one time a day.

**<u>NOTE</u>** : Setup and configuration of the system are described in the MM 9008 Operating and Maintenance Manual. To access the setup, you must use the red RFID key.

#### 4 SPECIFIC FEATURES

#### 4.1 Use with DSPGI device

If compartments are equipped with DSPGI devices, the DSPGI code associated to the product quality must be set (menu SUPERVISOR>PRODUCT SETTINGS>DSPGI CODE). A specific menu also allows you to assign a DSPGI code to an empty compartment (SUPERVISOR>DSPGI>EMPTY CODE).

Operation with DSPGI may or may not be blocking. If it is blocking, it is possible to suspend the blocking for the current operation. See the menu SUPERVISOR>DSPGI that describes the different features.

The name of the product that is supposed to be in the hose, is displayed in brackets at the right hand of DELIVERY, for example: DELIVERY (GO+). The product's name given by the DSPGI device is also displayed at the compartment selection or a return.

In case of communication failure with the DSPGI device, depending on the configuration, you can switch in manual mode without DSPGI. See the menu SUPERVISOR>DSPGI that describes the different features.

The product's name is replaced by warning messages in the following cases:

- DSPGI DEFAULT: The DSPGI is ON and there is a communication problem
- ?????: The DSPGI is ON and its drum is located between two positions
- DSPGI MISMATCH: Inconsistent data in loading plan and DSPGI (product or compartment)

The messages below are printed in the event log:

DSPGI ERROR: A DSPGI default has been recorded

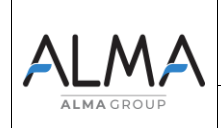

MU 7084 EN C TURBOTRONIQUE

Page 26/34

• DSPGI CONFLICT: When the product selected in degraded mode is different from the product known by the DSPGI.

#### 4.2 Contamination control

According to the nature of the products, the TURBOTRONIQUE calculates the purge volumes in order to ensure a downgrading of the brewing areas in order to never contaminate the noblest product.

The TURBOTRONIQUE memorizes permanently the quality in hose 1, hose 2 and the common pipe. It systematically displays the product contained in all these elements. When the quality is not defined, in case of mixture for example, it displays the first product.

The TURBOTRONIQUE declares if a risk of contamination can occur. There's a mismatch between the selected product and the quality contained in the common pipe and the hose selected for delivery. This alert does not prevent the product selection. However, if the blocking contamination feature is activated CONTAMINATION>BLOCKING C. $\rightarrow$ ON, this situation requires a purge. It is possible to suspend the blocking for the current operation using the menu MAINTENANCE>CONTAMINATION>WITHOUT (NOT BLOCKING).

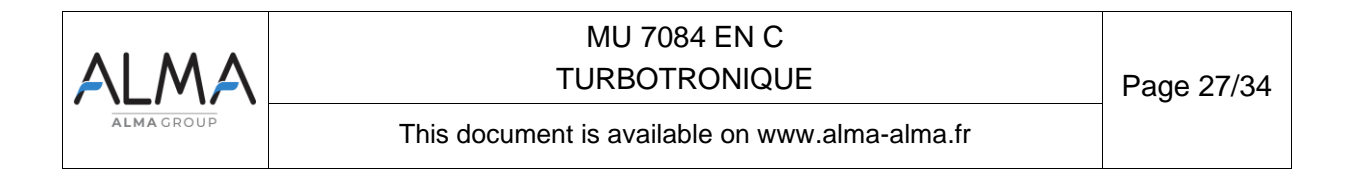

#### 4.3 Distribution mode PRESET+PURGE

The distribution mode PRESET+PURGE can include a step that forces to select the hose for the next delivery. It is used to determine the volume of purge.

If the delivery has not been completed and if the purge has begun, you must complete the purge before starting the next delivery (menu PRODUCT MOVEMENTS>HOSE PURGE).

The delivery mode PRESET + PURGE is not available:

- If the TURBOTRONIQUE doesn't control the compartment flap
- In pumped not counted distribution mode

#### 5 <u>CONNECTED FEATURES</u>

The wireless connection enables the MICROCOMPT+ to communicate with an embedded computer or with a PC/tablet/portable device, in hazardous area (ATEX).

The connected functions of the MICROCOMPT+ are the following:

- ⇒ Incoming data flow processing
- ⇒ Management of the communication modules below

Communication modules are listed below:

- ⇒ Wi-Fi (IEEE 802.11 b/g/n (2.4GHz) <u>OR</u> Bluetooth Low Energy 4.1
- ⇒ GSM (2G, 3G, 4G) / GPS
- ⇒ RFID NFC which allows the reading of an RFID key to switch in SUPERVISOR mode
- ⇒ Ethernet Base 10/100

The GSM module associated to the GPS navigation system allows the device tracking. Two antennas are located outside the MICROCOMPT box.

#### 6 ALARMS & TROUBLESHOOTING

#### 6.1 List of alarms

|     |     | DISPLAY              | MEANING                                                              | ACTION                                                                                           |
|-----|-----|----------------------|----------------------------------------------------------------------|--------------------------------------------------------------------------------------------------|
|     |     | DELIVERY STOP        | Intentional interruption of the discharge                            | Continue, stop or finish delivery or product return                                              |
|     |     | EMERGENCY SHUTDOWN   | Emergency stop triggered by remote control                           | Continue, stop or finish delivery or product return                                              |
|     | z   | EC COMM.DEFAULT      | Communication problem with the embedded computing                    | Try again and switch to degraded mode if the problem persists.<br>COMPUTING→WITHOUT EC (DEGRADE) |
|     | OW  | PRINTER DEFAULT      | Communication with the printer lost                                  | Check the connections: cable, on-off switch and fuse                                             |
| œ   | COM | The ticket is jammed | Jammed paper in the printer                                          | Use the RELEASE button to eject the paper                                                        |
| USE |     | POWER SUPPLY PROBLEM | Power outage during operation                                        | Check the cause / Restore power supply                                                           |
|     |     | PTO DEFAULT          | Inconsistency PTO return / run command                               | Check the power take-off status in the driver's cab                                              |
|     |     | DSPGI DEFAULT        | Communication problem with the DSPGI                                 | Make sure the DSPGI device is in operation                                                       |
|     | 0   | INCOHERENCE WAY A/B  | Inconsistent choice for EMA/EMB circuit                              | Make sure the manual selection valves are well-positioned                                        |
|     | NMO | INCOHERENCE WAY C/NC | Inconsistent choice for Pumped<br>Counted/Pumped Not Counted circuit | Make sure the manual selection valves are well-positioned                                        |
| ŭ   |     | OVERFILL DEFAULT     | Overfill detected on a compartment                                   | Transfer the product in another compartment                                                      |

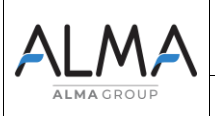

#### MU 7084 EN C TURBOTRONIQUE

Page 28/34

This document is available on www.alma-alma.fr

|     |        | PURGE NOT FINISHED The purge sequence is not finished Fini |                                                                                                    | Finish the purge of the manifold (and/or hose)                                                                                     |
|-----|--------|------------------------------------------------------------|----------------------------------------------------------------------------------------------------|----------------------------------------------------------------------------------------------------|
|     |        | FLOW PUMP DEFAULT                                          | No flow after switching on the pump                                                                                                    | If necessary, adjust the timer parameter                                                                                           |
|     |        | ADDITIVATION FAULT                                         | Problem with the additive system (cannot be<br>managed properly)                                                                                | Check the additive system                                                                                                    |
|     |        | ADDITIVE Y LOW LEVEL                                       | (Y=1 or 2) Low level of the additive tank                                                                                                    | Fill the additive tank                                                                                                    |
|     |        | ADDITIVE Y CONTROL                                         | (Y=1 or 2) Non-guaranteed injection of the<br>additive rate                                                                                     | Check the hydraulic system                                                                                                    |
|     |        | OVERFILL CLIENT DEF.                                       | Overfill detected on the customer tank                                                                                                    | End delivery                                                                                                    |
|     |        | EMX LOW FLOW DEFAULT                                       | Flow <qmin 0,2*mmq<="" consecutively="" during="" td=""><td>Check the parameters and the hydraulic system (valve, strainer, nozzle)</td></qmin> | Check the parameters and the hydraulic system (valve, strainer, nozzle)                                                            |
|     |        | EMX HIGH FLOW DEFAULT                                      | Flow>Qmax consecutively during 3 sec                                                                                                    | Check the parameters / Reduce flowrate                                                                                             |
|     | r B)   | EMX METERING PROBLEM                                       | Inconsistency of metering channels                                                                                                    | Check the pulse emitter indicators are blinking and the wiring is well done<br>Change the pulse emitter if required                |
|     | (X=A o | EMX PULSES PROBLEM                                         | Problem with the metering pulses                                                                                                    | Check the pulse emitter indicators are blinking and the wiring is well done<br>Change the pulse emitter if required                |
|     | ≡MX    | EMX TEMPER. DEFAULT                                        | Temperature determination failure T <tmin or="" t="">Tmax</tmin>                                                                                | If steady alarm, check with reparator for trouble shooting                                                                         |
|     |        | EMX K-FACTOR DEFAULT                                       | Deviation between coefficients K1 and K2 greater than 0.5%                                                                                      | Change the low-flow coefficient (K1)                                                                                               |
|     |        | EMX TOTALISER LOST                                         | Totalisers integrity problem                                                                                                    | Substitution of the backup battery                                                                                                 |
|     |        | EMX CONVER. DEFAULT                                        | Problem during volume conversion                                                                                                    | Check the consistency of the set density.                                                                                          |
|     |        | LEAK DETECTED                                              | Metering detection without measurement                                                                                                    | Check the tightness of the check valve                                                                                             |
| TOR |        | DISPLAY DEFAULT                                            | Integrity problem between the display and the<br>display RAM proofreading                                                                       | If steady alarm, substitution of the display card                                                                                  |
| ARA |        | WATCHDOG DEFAULT                                           | Triggering the watchdog function                                                                                                    | Switch on-off the MICROCOMPT+ If steady alarm, substitution of<br>the faulty card If steady alarm, substitution of the faulty card |
| REF |        | DATE AND TIME LOST                                         | Problem with the clock                                                                                                    | Set date and time                                                                                                    |
|     | 7      | DIARY DEFAULT                                              | The events diary is lost                                                                                                    | Acknowledge the alarm, make sure the date is ok<br>If steady alarm, substitution of the backup battery                             |
|     | IMON   | MEMORY LOST                                                | The measurements diary is lost                                                                                                    | Acknowledge the alarm (enter then exit the metrological mode)<br>If steady alarm, change the backup battery                        |
|     | COM    | MEMORY OVER LOADED                                         | Measurement storage area saturated (too many registrations over 90 days)                                                                        | Acknowledge the alarm (enter then exit the metrological mode)<br>If steady alarm, change the backup battery                        |
|     |        | BOOT LOADER DEFAULT                                        | Inconsistency between the app and the version of the boot loader                                                                                | Match the application software with the boot loader                                                                                |
|     |        | PARAMETER LOST                                             | No more integrity of a secured memory area<br>(SUPERVISOR parameters, preset end coeff)                                                         | Acknowledge the alarm<br>If steady alarm, change the backup battery                                                                |
|     |        | EEPROM MEMORY FAIL                                         | Loss of metrological parameters                                                                                                    | Change the AFSEC+ electronic card                                                                                                  |
|     |        | SAVE MEMORY DEFAULT                                        | Integrity problem with memorized data                                                                                                    | Change the AFSEC+ electronic card                                                                                                  |
|     |        | FRAME WORK DEFAULT                                         | Integrity problem with software                                                                                                    | Change the AFSEC+ electronic card                                                                                                  |

# 6.2 Wireless connectivity

Three tricolored LED on the MICROCOMPT+ front face are showing the wireless connection status as described in the table below:

| AT POWER ON                                                                                                    |                    |                                      |            |
|----------------------------------------------------------------------------------------------------|--------------------|--------------------------------------|------------|
| Flashing of the middle LED                                                                                                    |                    |                                      |            |
|                                                                                                    |                    | Current update                       |            |
|                                                                                                    | Number of flashing |                                      |            |
| Image: Markow Markow |                    | No micro SD card                     |            |
|                                                                                                    |                    |                                      |            |
| MU 7084 EN C                                                                                                    |                    |                                      |            |
| ALMA                                                                                                    | $\lambda$          | TURBOTRONIQUE                        | Page 29/34 |
| ALMAGROUP This docume                                                                                                    |                    | ent is available on www.alma-alma.fr |            |

| 3 | No update file                  |
|---|---------------------------------|
| 4 | The update file does not open   |
| 5 | Problem writing to flash memory |
| 6 | No app and no update file       |

|             | IN OPERATION                         |                                                 |                                                                                                    |                                       |                                                                                                    |                                                          |
|-------------|--------------------------------------|-------------------------------------------------|----------------------------------------------------------------------------------------------------|---------------------------------------|----------------------------------------------------------------------------------------------------|----------------------------------------------------------|
|             | Left-hand LED:<br>Bluetooth or Wi-Fi |                                                 | Left-hand LED:Middle LED:Bluetooth or Wi-FiGSM / GPS                                                                                                    |                                       | Right-hand LED:<br>NFC (RFID)                                                                                                    |                                                          |
| light       | Bluetooth<br>Wi-Fi                   | Connection OK                                   |                                                                                                    | Waiting for<br>internet<br>connection |                                                                                                    |                                                          |
| Steady      |                                      |                                                 |                                                                                                    | Internet<br>connection<br>OK          |                                                                                                    |                                                          |
|             | or Belle                             | Waiting for initialization                      | er <sup>alde</sup>                                                                                                    | Waiting for initialization            |                                                                                                    |                                                          |
|             | Bluetooth<br>Wi-Fi                   | Slow flashing:<br>Waiting for<br>connection     | every 2<br>seconds                                                                                                    | GPS OK                                | f.                                                                                                    | Authentication of the RFID key OK                        |
| shing light | Bluetooth<br>Wi-Fi                   | Rapid flashing:<br>Communication<br>in progress |                                                                                                    | Transfer in<br>progress               |                                                                                                    | RFID key not<br>accepted, but<br>authentication is<br>ok |
| Fla         |                                      |                                                 | every 2<br>seconds                                                                                                    | Coordinates not found                 |                                                                                                    |                                                          |
|             | e <sup>left</sup>                    | Initialization<br>error                         | e de la construcción de la construcción de la const | Initialization<br>error               | e de la companya de la companya de la | Authentication<br>error of the RFID<br>key               |

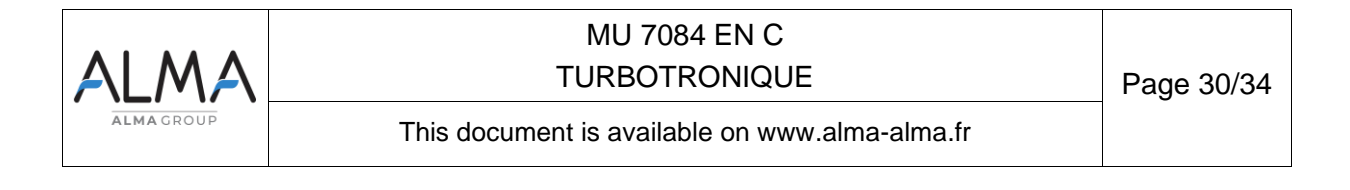

#### **ANNEX 1: PRINTINGS**

#### PARAMETERS: COMPLETE PRINTING

#### Here, EMA and EMB are TURBOTRONIQUE (pumped measuring systems)

DUALTRONIQUE 4053+.001 VERSION 02 02 00 DATED 07 12 22 BOOT LOADER 02.00.00 (B6A97AA1) PRINTED ON THE 07.02.22 AT 11:24 VEHICLE : AA-215-EL REFERENCE: 03201 \*\*\*\*\*\*\*\*\*\* GENERAL PARAMETERS \*\*\*\*\*\*\*\*\* TRANSMIS. AUTOMATIC PULSE 4s :EMA+EMB PTO PUMPED NOT COUNTED :EMA OVERFILL PROBE :LOCAL CUSTOMER PROBE :ON CONVERSION :VM REF T.: 15.0°C D.T. REF: 15.0°C COMPUTING :ON PRODUCT CODE :ON PRINTER WITHOUT TICKET EMA :XXX TICKET EMB :XXX CURRENCY :EUR EJECT TICKET :ON FORCED TICKET OFF SUMMARY :DETAILS LANGUAGE CATALOG :xxx SCHEDULING :OFF START LOW FLOW VOLUME :10 L END LOW FLOW VOLUME :30 L DSPGI :OFF LOADING PLAN (OPTIONAL) REMOTE CONTROL :ÒFF DEADMAN SWITCH :OFF REEL CONTROL ·OFF BLOWING TIMING :5 s MANIFOLD FILL TIMING :30 s NAME LINE OR MEASURING SYSTEM: EMA : EMA EMB : EMB LINE 1 : FLEXIBLE 1 LINE 2 : FLEXIBLE 2 H1 H2 COMMON EMB PURGE V 901 30L 30L 90L BREWING V. 13L 13L PRODUIT 01 01 01 07 NUMBER OF CPT :9 CPT/FLAP/RETURN/PROBE /EM 1 /ON /ON /ON /A 2 /ON /OFF /OFF /A /OFF 3 /ON /OFF /A 4 /ON /OFF /OFF /A 5 /ON 6 /ON /OFF /OFF /A /A /ON /ON 7 /ON /ON /ON /B 8 /ON /ON /ON /B 9 /ON /ON /ON /B RETURN PLEXMI: N CPT PLEXMI: Y.

DUALTRONIQUE 4053+.001 VERSION 02.02.00 DATED 07.12.22 BOOT LOADER 02.00.00 (B6A97AA1) PRINTED ON THE 07.12.22 AT 11:26 VEHICLE : AA-215-EL REFERENCE : 03201

\*\*\*\*\*\*\*\*\* EM PARAMETERS \*\*\*\*\*\*\*\*

| EMA:TURBO-TRONIQUE (33                                                                                                    | 5) FH-EH                                                                                                    |
|----------------------------------------------------------------------------------------------------|----------------------------------------------------------------------------------------------------|
| VALVE TYPE                                                                                                    | :TWO STAGE                                                                                                    |
| MINIMUM QUANTITY                                                                                                    | : 200L                                                                                                    |
| MIN FLOW: 04.00 / MAX: 05                                                                                                    | 50.00 M3/H                                                                                                    |
| COEFFICIENT K1                                                                                                    | :10.0000 IMP/L                                                                                                    |
| FLOW Q1 (LF)                                                                                                    | : 0.000 M3/H                                                                                                    |
| COFFFICIENT K2                                                                                                    | 10 0000 IMP/I                                                                                                    |
| FLOW 02 (HF)                                                                                                    | · 0.000 M3/H                                                                                                    |
| CORRECTION VISCO                                                                                                    | :+0.0%                                                                                                    |
| TEMPERATURE                                                                                                    | :+22.5°C                                                                                                    |
| MIN (-10.0°C) - MAX (+50.0                                                                                                    | °C)                                                                                                    |
| CMA OPTION                                                                                                    | OFF                                                                                                    |
| ZERO FLOW TIMING H1                                                                                                    | 1809                                                                                                    |
| ZERO FLOW TIMING H2                                                                                                    | 20.05                                                                                                    |
|                                                                                                    | 2003<br>M3/H                                                                                                    |
|                                                                                                    | 121                                                                                                    |
|                                                                                                    |                                                                                                    |
| STOD EL OWL 0 000 M2/H W                                                                                                    |                                                                                                    |
|                                                                                                    | 0002                                                                                                    |
| FRESETEND COEFF0.                                                                                                    | 0992                                                                                                    |
|                                                                                                    |                                                                                                    |
| EMD. THERE TRONICHE (2)                                                                                                    |                                                                                                    |
| EMB: TURBO-TRONIQUE (33                                                                                                    | 35) FH                                                                                                    |
| EMB: TURBO-TRONIQUE (33<br>VALVE TYPE                                                                                                    | 35) FH<br>:TWO STAGE                                                                                                    |
| EMB: TURBO-TRONIQUE (33<br>VALVE TYPE<br>MINIMUM QUANTITY<br>MIN ELOWPATE: 04.00/MA                                                                                                    | 35) FH<br>:TWO STAGE<br>: 200L                                                                                                    |
| EMB: TURBO-TRONIQUE (3:<br>VALVE TYPE<br>MINIMUM QUANTITY<br>MIN FLOWRATE: 04.00/ MA                                                                                                    | 85) FH<br>:TWO STAGE<br>: 200L<br>X: 050.00 M3/H                                                                                                    |
| EMB: TURBO-TRONIQUE (3:<br>VALVE TYPE<br>MINIMUM QUANTITY<br>MIN FLOWRATE: 04.00/ MA<br>COEFFICIENT K1                                                                                                    | 85) FH<br>:TWO STAGE<br>: 200L<br>X: 050.00 M3/H<br>:10.0000 IMP/L                                                                                                    |
| EMB: TURBO-TRONIQUE (3:<br>VALVE TYPE<br>MINIMUM QUANTITY<br>MIN FLOWRATE: 04.00/ MA<br>COEFFICIENT K1<br>FLOW Q1 (LF)<br>2025FEVIENT K0                                                                                                    | 35) FH<br>:TWO STAGE<br>: 200L<br>X: 050.00 M3/H<br>:10.0000 M3/H<br>: 0.000 M3/H                                                                                                    |
| EMB: TURBO-TRONIQUE (3:<br>VALVE TYPE<br>MINIMUM QUANTITY<br>MIN FLOWRATE: 04.00/ MA<br>COEFFICIENT K1<br>FLOW Q1 (LF)<br>COEFFICIENT K2<br>EL OW 02 (LE)                                                                                                    | 35) FH<br>:TWO STAGE<br>: 200L<br>X: 050.00 M3/H<br>:10.0000 IMP/L<br>: 0.000 M3/H<br>:10.0000 IMP/L                                                                                                    |
| EMB: TURBO-TRONIQUE (3:<br>VALVE TYPE<br>MINIMUM QUANTITY<br>MIN FLOWRATE: 04.00/ MA<br>COEFFICIENT K1<br>FLOW Q1 (LF)<br>COEFFICIENT K2<br>FLOW Q2 (HF)<br>OCDEFFICIENT K2                                                                                                    | 35) FH<br>:TWO STAGE<br>: 200L<br>X: 050.00 M3/H<br>:10.0000 IMP/L<br>: 0.000 M3/H<br>:10.0000 IMP/L<br>: 0.000 M3/H                                                                                                    |
| EMB: TURBO-TRONIQUE (3:<br>VALVE TYPE<br>MINIMUM QUANTITY<br>MIN FLOWRATE: 04.00/ MA<br>COEFFICIENT K1<br>FLOW Q1 (LF)<br>COEFFICIENT K2<br>FLOW Q2 (HF)<br>CORRECTION                                                                                                    | 35) FH<br>:TWO STAGE<br>: 200L<br>X: 050.00 M3/H<br>:10.0000 IMP/L<br>: 0.000 M3/H<br>:10.0000 IMP/L<br>: 0.000 M3/H<br>:+0.0%                                                                                                    |
| EMB: TURBO-TRONIQUE (3:<br>VALVE TYPE<br>MINIMUM QUANTITY<br>MIN FLOWRATE: 04.00/ MA<br>COEFFICIENT K1<br>FLOW Q1 (LF)<br>COEFFICIENT K2<br>FLOW Q2 (HF)<br>CORRECTION<br>TEMPERATURE                                                                                                    | 35) FH<br>:TWO STAGE<br>: 200L<br>X: 050.00 M3/H<br>:10.0000 IMP/L<br>: 0.000 M3/H<br>:10.0000 IMP/L<br>: 0.000 M3/H<br>:+0.0%<br>:OFF                                                                                                    |
| EMB: TURBO-TRONIQUE (3:<br>VALVE TYPE<br>MINIMUM QUANTITY<br>MIN FLOWRATE: 04.00/ MA<br>COEFFICIENT K1<br>FLOW Q1 (LF)<br>COEFFICIENT K2<br>FLOW Q2 (HF)<br>CORRECTION<br>TEMPERATURE<br>CMA OPTION                                                                                                    | 35) FH<br>:TWO STAGE<br>: 200L<br>: 050.00 M3/H<br>:10.0000 IMP/L<br>: 0.000 M3/H<br>:10.0000 IMP/L<br>: 0.000 M3/H<br>:0.000 M3/H<br>:0.0FF                                                                                                    |
| EMB: TURBO-TRONIQUE (3:<br>VALVE TYPE<br>MINIMUM QUANTITY<br>MIN FLOWRATE: 04.00/ MA<br>COEFFICIENT K1<br>FLOW Q1 (LF)<br>COEFFICIENT K2<br>FLOW Q2 (HF)<br>CORRECTION<br>TEMPERATURE<br>CMA OPTION<br>ZERO FLOW TIMING :180                                                                                                    | 35) FH<br>:TWO STAGE<br>: 200L<br>X: 050.00 M3/H<br>:10.0000 IMP/L<br>: 0.000 M3/H<br>:10.0000 IMP/L<br>: 0.000 M3/H<br>:+0.0%<br>:OFF<br>:OFF<br>S                                                                                                    |
| EMB: TURBO-TRONIQUE (3:<br>VALVE TYPE<br>MINIMUM QUANTITY<br>MIN FLOWRATE: 04.00/ MA<br>COEFFICIENT K1<br>FLOW Q1 (LF)<br>COEFFICIENT K2<br>FLOW Q2 (HF)<br>CORRECTION<br>TEMPERATURE<br>CMA OPTION<br>ZERO FLOW TIMING :180<br>LF/HF: 007.0 / OBJ LF: 009.0                                                                                                    | 35) FH      :TWO STAGE      : 200L      X: 050.00 M3/H      :10.0000 IMP/L      :0.000 M3/H      :10.0000 IMP/L      :0.000 M3/H      :0.000 M3/H      :0.000 M3/H      :0.000 M3/H      :0.000 M3/H      :0.000 M3/H      :0.000 M3/H      :0.005 M3/H      :00FF      :0FF      :0FF      :0FF      :0FF      :0A3/H |
| EMB: TURBO-TRONIQUE (3:<br>VALVE TYPE<br>MINIMUM QUANTITY<br>MIN FLOWRATE: 04.00/ MA<br>COEFFICIENT K1<br>FLOW Q1 (LF)<br>COEFFICIENT K2<br>FLOW Q2 (HF)<br>CORRECTION<br>TEMPERATURE<br>CMA OPTION<br>ZERO FLOW TIMING :180<br>LF/HF: 007.0 / OBJ LF: 009.0<br>MANIFOLD VOLUME: 0L                                                                              | 35) FH<br>:TWO STAGE<br>: 200L<br>X: 050.00 M3/H<br>:10.0000 IMP/L<br>: 0.000 M3/H<br>:10.0000 IMP/L<br>: 0.000 M3/H<br>:+0.0%<br>:OFF<br>:OFF<br>s<br>D M3/H                                                                                                    |
| EMB: TURBO-TRONIQUE (3:<br>VALVE TYPE<br>MINIMUM QUANTITY<br>MIN FLOWRATE: 04.00/ MA<br>COEFFICIENT K1<br>FLOW Q1 (LF)<br>COEFFICIENT K2<br>FLOW Q2 (HF)<br>CORRECTION<br>TEMPERATURE<br>CMA OPTION<br>ZERO FLOW TIMING :180<br>LF/HF: 007.0 / OBJ LF: 009.0<br>MANIFOLD VOLUME: 0L<br>CONVERSION FORMULA :                                                      | 35) FH<br>:TWO STAGE<br>: 200L<br>: 200L<br>: 0.000 M3/H<br>:10.0000 IMP/L<br>: 0.000 M3/H<br>:10.0000 IMP/L<br>: 0.000 M3/H<br>:0.000 M3/H<br>:0.0FF<br>:OFF<br>s<br>D M3/H<br>API54A                                                                                                    |
| EMB: TURBO-TRONIQUE (3:<br>VALVE TYPE<br>MINIMUM QUANTITY<br>MIN FLOWRATE: 04.00/ MA<br>COEFFICIENT K1<br>FLOW Q1 (LF)<br>COEFFICIENT K2<br>FLOW Q2 (HF)<br>CORRECTION<br>TEMPERATURE<br>CMA OPTION<br>ZERO FLOW TIMING :180<br>LF/HF: 007.0 / OBJ LF: 009.0<br>MANIFOLD VOLUME :0L<br>CONVERSION FORMULA :<br>STOP FLOW 0.000 M3/H W                            | 35) FH<br>:TWO STAGE<br>: 200L<br>X: 050.00 M3/H<br>:10.0000 IMP/L<br>: 0.000 M3/H<br>:10.0000 IMP/L<br>: 0.000 M3/H<br>:0.000 M3/H<br>:0.006 F<br>:OFF<br>:OFF<br>s<br>D M3/H<br>API54A<br>ITH 0.5 L                                                                                                    |
| EMB: TURBO-TRONIQUE (3:<br>VALVE TYPE<br>MINIMUM QUANTITY<br>MIN FLOWRATE: 04.00/ MA<br>COEFFICIENT K1<br>FLOW Q1 (LF)<br>COEFFICIENT K2<br>FLOW Q2 (HF)<br>CORRECTION<br>TEMPERATURE<br>CMA OPTION<br>ZERO FLOW TIMING :180<br>LF/HF: 007.0 / OBJ LF: 009.0<br>MANIFOLD VOLUME :0L<br>CONVERSION FORMULA :<br>STOP FLOW 0.000 M3/H W<br>PRESET END COEFF. :0.   | 35) FH<br>:TWO STAGE<br>: 200L<br>X: 050.00 M3/H<br>:10.0000 IMP/L<br>: 0.000 M3/H<br>:10.0000 IMP/L<br>: 0.000 M3/H<br>:+0.0%<br>:OFF<br>:OFF<br>S<br>M3/H<br>API54A<br>ITH 0.5 L<br>1700                                                                                                    |
| EMB: TURBO-TRONIQUE (3:<br>VALVE TYPE<br>MINIMUM QUANTITY<br>MIN FLOWRATE: 04.00/ MA<br>COEFFICIENT K1<br>FLOW Q1 (LF)<br>COEFFICIENT K2<br>FLOW Q2 (HF)<br>CORRECTION<br>TEMPERATURE<br>CMA OPTION<br>ZERO FLOW TIMING :180<br>LF/HF: 007.0 / OBJ LF: 009.0<br>MANIFOLD VOLUME: 0L<br>CONVERSION FORMULA :<br>STOP FLOW 0.000 M3/H W<br>PRESET END COEFF. : 0.0 | 35) FH<br>:TWO STAGE<br>: 200L<br>X: 050.00 M3/H<br>:10.0000 IMP/L<br>: 0.000 M3/H<br>:10.0000 IMP/L<br>: 0.000 M3/H<br>:+0.0%<br>:OFF<br>:OFF<br>:OFF<br>s<br>) M3/H<br>API54A<br>ITH 0.5 L<br>1700                                                                                                    |

VERSION 02 02 00 DATED 07 12 22 BOOT LOADER 02.00.00 (B6A97AA1) PRINTED ON THE 07.12.22 AT 11:28 VEHICLE : AA-215-EL REFERENCE: 03201 \*\*\*\*\*\*\*\* ADDITIVES PARAMETERS \*\*\*\*\*\*\*\* ADDITIVE INJ 1 :EMA ADDITIVE RETURN :OFF ADDITIVE LEVEL CTRL :OFF ADDITIVE PULSE :0.5 s ADDITIVE INJ 2 :EMA ADDITIVE RETURN :OFF ADDITIVE LEVEL CTRL :OFF ADDITIVE PULSE :0.5 s \*\*\*\*\*\*\*\*\*\* PRODUCT PARAMETERS \*\*\*\*\*\*\*\*\* FOD+ (01/-) OFF CO+A+BA EMA NO ADD UP:0000.0 EUR/M3 TTC TAX : 0020.0 FOD (02/-) OFF CO+NA+BA EMA NO ADD UP:0000.0 EUR/M3 TTC TAX : 0020.0 GO+ (03/-) OFF NC+A+10 EMA NO ADD UP:0000.0 EUR/M3 TTC TAX : 0020.0 GO (04/-) OFF NC+NA+10 FMA NO ADD

DUALTRONIQUE 4053+.001

GNR+ (05/-) OFF CO+A+10 EMA NO ADD UP:0000.0 EUR/M3 TTC TAX : 0020.0

UP:0000.0 EUR/M3 TTC TAX : 0020.0

GNR (06/-) OFF CO+NA+10 EMA NO ADD UP:0000.0 EUR/M3 TTC TAX : 0020.0

#### SUMMARY:

|           | MU 7084 EN C<br>TURBOTRONIQUE                  | Page 31/34 |
|-----------|------------------------------------------------|------------|
| ALMAGROUP | This document is available on www.alma-alma.fr |            |

| DUALTRONIQUE 4053+.001<br>VERSION 02.02.00 DATED 07.12.22<br>BOOT LOADER 02.00.00 (B6A97AA1)<br>PRINTED ON THE 07.12.22 AT 15:40<br>VEHICLE : AA-215-EL<br>REFERENCE : 03201                                                                                                    | DUALTRONIQUE 4053+.001<br>VERSION 02.02.00 DATED 07.12.22<br>BOOT LOADER 02.00.00 (B6A97AA1)<br>PRINTED ON THE 07.12.22 AT 15:40<br>VEHICLE : AA-215-EL<br>REFERENCE : 03201                                      |  |  |  |
|----------------------------------------------------------------------------------------------------|----------------------------------------------------------------------------------------------------|--|--|--|
| SUMMARY OF DELIVERIES OF<br>07.12.22 (DAY 341)<br>006 MEMORISED RESULTS                                                                                                    | SUMMARY OF DELIVERIES OF<br>07.12.22 (DAY 341)<br>006 MEMORISED RESULTS                                                                                                    |  |  |  |
| **** DAILY TOTALISERS ****                                                                                                    | **** DAILY TOTALISERS ****                                                                                                    |  |  |  |
| FOD+  (01):  00001400 L  +10,5°C    FOD  (02):  00000300 L  +11,3°C    GO+  (03):  00000000 L  +00,0°C    GO  (04):  00001090 L  +11,2°C    GNR+  (05):  00000500 L  +11,9°C    GNR  (06):  00000000 L  +00,0°C    TOTAL FROM 1 TO 6:  00003290 L  +00,0°C                                                                                                    | FOD+  (01) :  00000300 L  094%    FOD  (02) :  00001400 L     GO+  (03) :  00001090 L     GO  (04) :  00000000 L     GNR+  (05) :  00000000 L  099%    GNR  (06) :  00000500 L     TOTAL FROM 1 TO 6:  00003290 L |  |  |  |
| DAILY SUMMARY ********    HR  HR  NO  E  (L)  (°C)    START END  MES  M  PROD  VOLUME  TEMP    09:40  09:42  A01  A  FOD  00300  +11,3    10:26  10:29  D02  A  FOD+  01000  +10,3    10:38  10:40  A03  A  FOD+  00400  +11,1    10:02  10:07  D04  A  GO  01000  +11,2    11:29  11:31  P05  A  GO  00090  +11,5    11:51  11:54  D06  A  GNR+  00500  +11,9    (D)  PRESET; (L)  FREE;  (A)  PRESET; (L) FREE;  (T)  TRANSFER; (C)  LOADING;    (V)  DRAINING; (B)  RELEASE;  (G)  GRAVITY; (-)  UNDEFINED | ************************************                                                                                                    |  |  |  |
| With active option                                                                                                    |                                                                                                    |  |  |  |

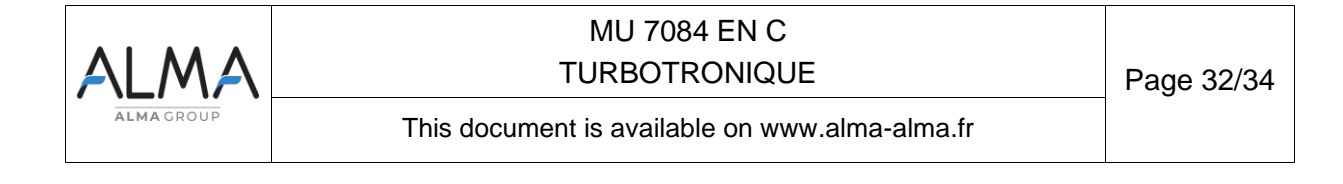

#### TOTALISERS:

| DUALTRONIQU<br>VERSION 02.02<br>BOOT LOADER<br>PRINTED ON T<br>VEHICLE : AA<br>REFERENCE :                                                                                                    | JE 4053+.001<br>2.00 DATED 07.12.22<br>R 02.00.00 (B6A97AA1)<br>THE 07.12.22 AT 15:41<br>-215-EL<br>03201                                                                                                    |                                                                                                    |
|----------------------------------------------------------------------------------------------------|----------------------------------------------------------------------------------------------------|----------------------------------------------------------------------------------------------------|
| ****** TOTA                                                                                                    | LISERS*****                                                                                                    |                                                                                                    |
| TOTALISER EN                                                                                                    | MA (VM) : 000056638 L                                                                                                    |                                                                                                    |
| TOTALISER EN<br>FOD+ (01)<br>FOD (02)<br>GO+ (03)<br>GO (04)<br>GNR+ (05)<br>GNR (06)<br>(07)<br>(08)<br>(09)<br>(10)<br>(11)<br>(12)<br>(13)<br>(14)<br>(15)<br>(16)<br>TOTAL FROM<br>NO ALLOCATE | MB (VM) : 000056638 L<br>00000399 L<br>00000198 L<br>00000000 L<br>00000000 L<br>00000000 L<br>00001000 L<br>00000000 L<br>00000000 L | Main display according to the configuration:<br>VM, VB or blank (for masses)<br>Unit: depending on the set scale interval |

#### LOADING PLAN

| DUALTRONIQUE 4053+.001<br>VERSION 02.02.00 DATED 07.12.22<br>BOOT LOADER 02.00.00 (B6A97AA1)<br>PRINTED ON THE 07.12.22 AT 14:47<br>VEHICLE : AA-215-EL<br>REFERENCE : 03201 |                   |                      |  |  |  |
|----------------------------------------------------------------------------------------------------|-------------------|----------------------|--|--|--|
| *********** LOADING PLAN *********                                                                                                    |                   |                      |  |  |  |
| CPT N°                                                                                                    | PROD.             | QUANTITY (L)         |  |  |  |
| 1<br>2<br>3                                                                                                    | FOD<br>FOD+<br>GO | 1000<br>2000<br>3000 |  |  |  |
| 4<br>5                                                                                                    | GO+<br>GNR        | 4000<br>5000         |  |  |  |

#### **DELIVERY TICKET** (according to customer)

CARGO PLAN

| Date: 07/12/22Starting: 14:48Vehicle: AA-215-ELIndicator: 03201Product: FODTemperature: +11.2°CQuantity: 199 LIndex 012 before0005461 |  |  | DUALTRONIQUE 4053+.001<br>VERSION 02.02.00 DATED 07.12.22<br>BOOT LOADER 02.00.00 (B6A97AA1)<br>PRINTED ON THE 07.12.22 AT 14:52<br>VEHICLE : AA-215-EL<br>REFERENCE : 03201 |                                 |                                     |  |
|----------------------------------------------------------------------------------------------------|--|--|----------------------------------------------------------------------------------------------------|---------------------------------|-------------------------------------|--|
| Index 013 after 00005660                                                                                                    |  |  | CPT N°                                                                                                    | PROD.                           | QUANTITY (L)                        |  |
| In case of dispute, the measurement results stored by the main indicating device providing proof.                                     |  |  | 1<br>2<br>3<br>4<br>5                                                                                                    | FOD<br>FOD+<br>GO<br>GO+<br>GNR | 500<br>2000<br>1500<br>3000<br>5000 |  |

| ALMA      | MU 7084 EN C<br>TURBOTRONIQUE                  | Page 33/34 |
|-----------|------------------------------------------------|------------|
| ALMAGROUP | This document is available on www.alma-alma.fr |            |

#### **RELATED DOCUMENTS**

| GU 7084 | Operating guide TURBOTRONIQUE                    |
|---------|--------------------------------------------------|
| GU 7098 | Operating guide RCT5 remote control              |
| DI 020  | Installation guide TURBOTRONIQUE                 |
| DI 021  | Installation guide TURBOTRONIQUE electromagnetic |
| MM 9008 | Commissioning and maintenance manual             |

| ALMA       | MU 7084 EN C<br>TURBOTRONIQUE                  | Page 34/34 |
|------------|------------------------------------------------|------------|
| ALMA GROUP | This document is available on www.alma-alma.fr |            |